## OCM 360 Chlorine, pH, Redox and Temperature Measuring Transmitter, Controller

**Operating Instructions** 

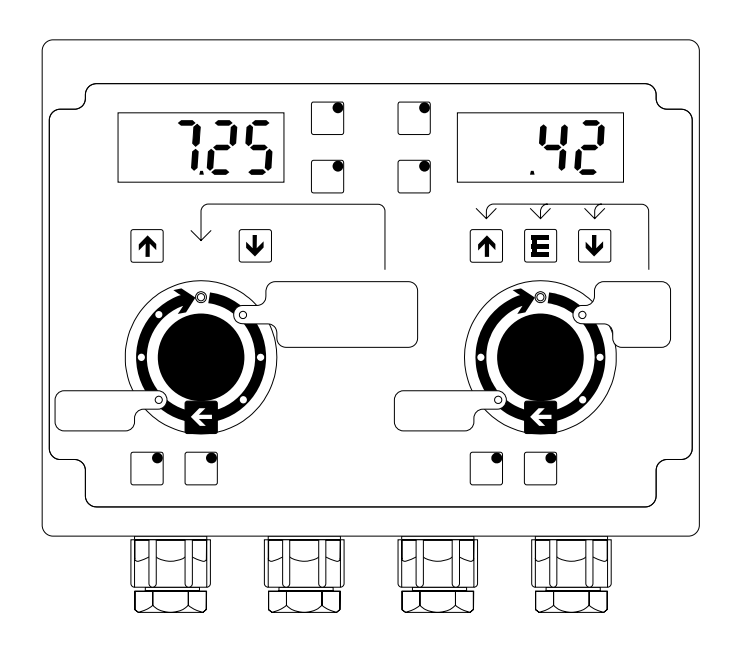

## Contents

| <b>1</b><br>1.1<br>1.2<br>1.3<br>1.4<br>1.5<br>1.6<br><b>2</b><br>2.1<br>2.2                                                             | General Information         Symbols used         Storage and transportation         Unpacking         Dismantling, packing, and disposal         Instrument variants         Product structure         Safety         Intended purpose         Analysing the conditions of use                                                                                                    | 2<br>2<br>2<br>2<br>2<br>2<br>2<br>2<br>2<br>2<br>3<br>4<br>4<br>4               |
|----------------------------------------------------------------------------------------------------|----------------------------------------------------------------------------------------------------|----------------------------------------------------------------------------------|
| 2.2<br>2.3<br>2.4<br>2.5                                                                                                    | Declaration of conformity.<br>General safety notes .<br>Installation, start-up, operation                                                                                                    | 5<br>5<br>5                                                                      |
| <b>3</b><br>3.1<br>3.2<br>3.3<br>3.4<br>3.5<br>3.6<br>3.7<br>3.8<br>3.8.1<br>3.8.2<br>3.8.3<br>3.8.4<br>3.8.5<br>3.8.6<br>3.8.7<br>3.8.8 | Installation.         Measuring equipment         Function         Integration in the water circuit         Dimensions         Wall mounting         Panel mounting         Installation accessories         Electrical connection         Connectivity basics         Direct connection of OCM 360-0x8/1x0/2x1         Connection with line extension of OCM 360-0x8/1x0/2x1         Instrument setting of OCM 360-363         Connection using OCM 360-363         Connection using OCM 360-363         Connection using OCM 360-363         Connection using OCM 360-363         Connection using OCM 360-363         Flow monitor presetting | <b>6</b><br>6<br>7<br>8<br>8<br>9<br>9<br>10<br>11<br>12<br>13<br>14<br>15<br>16 |
| <b>4</b><br>4.1<br>4.1.1<br>4.1.2<br>4.1.3                                                                                               | Operation                                                                                                    | <b>17</b><br>17<br>17<br>18<br>19                                                |
| 4.2<br>4.3<br>4.3.1<br>4.3.2<br>4.3.3<br>4.3.4<br>4.3.5                                                                                  | Measured value display in »Measurement mode«                                                                                                    | 19<br>20<br>20<br>21<br>22<br>23<br>23                                           |
| 4.4<br>4.5<br>4.5.1<br>4.5.2<br>4.5.3<br>4.5.4<br>4.6<br>4.7                                                                             | Setting the setpoint (setpoint)<br>Setting the controller<br>Pulse frequency controller<br>Pulse-length controller<br>Black-white controller<br>Three-point step controller<br>Temperature compensation for chlorine (ATC)<br>Dosing                                                                                                    | 24<br>25<br>26<br>28<br>30<br>32<br>33<br>34                                     |
| 4.7.1<br>4.7.2<br>4.7.3                                                                                                    | Assigning chemicals/control direction<br>Note on dosing redox (mV)<br>Automatic or manual dosing                                                                                                    | 34<br>34<br>35                                                                   |
| <b>5</b><br>5.1<br>5.2<br>5.3<br>5.4                                                                                                    | Safety functions in »Measurement mode«         Alarm messages: flow alarm / pH, Cl <sub>2</sub> , mV         Cancelling and acknowledging alarms.         Dosing switch-off on flow alarm         Safety switch-off to prevent overdosage.                                                                                                    | <b>36</b><br>36<br>36<br>37<br>37                                                |
| 6                                                                                                    | Troubleshooting                                                                                                    | 38                                                                               |
| 7                                                                                                    | Technical Data                                                                                                    | 40                                                                               |
| 8                                                                                                    | Appendix                                                                                                    | 42                                                                               |

## **1** General Information

## 1.1 Symbols used

Warning:

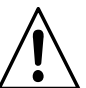

This symbol alerts you to hazards which could cause serious injuries as well as damage to the instrument if ignored.

#### **1.2** Storage and transportation

Pack the instrument in shock-proof packaging for storage and transportation. The original packaging offers the best protection.

#### 1.3 Unpacking

Make sure that the packaging and the contents are undamaged! If you find any damage, inform your postal service, freight handler, forwarding agent, etc. Keep any damaged goods until matters have been clarified.

Inspect the delivery for completeness and quantity according to the delivery papers, and the instrument type and version as shown on the nameplate.

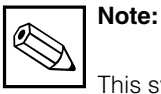

This symbol indicates important items of information which could cause faults if ignored.

Comply with the permitted ambient conditions (see »Technical Data«).

The scope of supply comprises

- 1 measuring and control instrument OCM 360
- 5 pcs cable glands Pg 11
- 5 pcs cable glands Pg 9
- 6 pc blank threaded plugs
- 1 equivalent resistor 10 k $\Omega$
- 1 set of operating instructions
- 1 short operating instructions.

Retain the original packaging in case the instrument must be stored or dispatched at a later date. If you have any queries, please contact your suppliers.

## 1.4 Dismantling, packing, and disposal

Pack the instrument in protective packaging for later repacking. The original packaging offers the best protection.

#### 1.5 Instrument variants

Depending on the intended purpose, there are a number of matching expansion stages from the OCM 360 available (see Table 1.1). **These Operating Instructions describe the maximum expansion stage OCM 360-2x1**  If you dispose of the instrument later, please observe the regulations of your country.

#### and instrument variant OCM 360-363.

(x = placeholder for various instrument variants in acc. with Product Structure, see Chapter 1.6.) Input and output terminals of stages that are not fitted have no function.

| Type designation | Existing parameters          | of which meas. and control parameters | of which / no control<br>parameters |
|------------------|------------------------------|---------------------------------------|-------------------------------------|
| OCM 360-0x8xxxx  | Cl <sub>2</sub> , °C         | Cl <sub>2</sub>                       | °C                                  |
| OCM 360-1x0xxxx  | Cl <sub>2</sub> , pH, °C     | Cl <sub>2</sub> , pH                  | °C                                  |
| OCM 360-2x1xxxx  | Cl <sub>2</sub> , pH, mV, °C | Cl <sub>2</sub> , pH                  | mV, °C                              |
| OCM 360-363xxxx  | pH, mV                       | pH, mV                                | —                                   |

Expansion stages of Tab. 1.1 OCM 360

CM360E01.CHP

ĥ

## 1.6 Product structure

The instrument variant is recognisable from the order code on the nameplate.

|                               | C                | ε   |
|-------------------------------|------------------|-----|
| order code                    |                  |     |
| OCM 360-2211F00               |                  |     |
| SerNo.                        |                  |     |
| 123456                        | ху               |     |
| measuring range / Meßbereich  | output / Ausgang |     |
| 0–2 mg Cl <sub>2</sub> /l     | 0–1 mg Cl₂/l     | ٩u  |
| 2–12 pH                       | 0–10 pH          | 50- |
| 0–1000 mV                     | 0–1000 mV        | 9   |
| 0–50 °C                       | 0–50 °C          |     |
| mains / Netz                  |                  |     |
| 230 V 50/60 Hz                | 6 VA             |     |
| protection class / Schutzart: | IP 54            |     |
|                               | XXX              | ххх |
| TYP.CDR                       |                  |     |

Fig. 1.1 Nameplate of OCM 360

| Combination mea                                                                              | suring instruments OCM 360                                                                                                    |
|----------------------------------------------------------------------------------------------|----------------------------------------------------------------------------------------------------|
| Measu                                                                                        | uring ranges                                                                                                    |
| 00<br>01<br>02<br>03<br>04<br>10<br>11<br>12<br>13<br>14<br>20<br>21<br>22<br>23<br>24<br>36 | 0 1.0 mg Cl <sub>2</sub> /1 / 0 50 °C<br>0 0.5 mg Cl <sub>2</sub> /1 / 0 50 °C<br>0 2.0 mg Cl <sub>2</sub> /1 / 0 50 °C<br>0 5 mg Cl <sub>2</sub> /1 / 0 50 °C<br>0 10 mg Cl <sub>2</sub> /1 / 0 50 °C<br>0 10 mg Cl <sub>2</sub> /1 / 0 50 °C / 5 10 pH<br>0 0.5 mg Cl <sub>2</sub> /1 / 0 50 °C / 5 10 pH<br>0 2.0 mg Cl <sub>2</sub> /1 / 0 50 °C / 5 10 pH<br>0 10 mg Cl <sub>2</sub> /1 / 0 50 °C / 5 10 pH<br>0 10 mg Cl <sub>2</sub> /1 / 0 50 °C / 5 10 pH<br>0 10 mg Cl <sub>2</sub> /1 / 0 50 °C / 5 10 pH<br>0 10 mg Cl <sub>2</sub> /1 / 0 50 °C / 5 10 pH<br>0 10 mg Cl <sub>2</sub> /1 / 0 50 °C / 5 10 pH / 0 1000 mV<br>0 0.5 mg Cl <sub>2</sub> /1 / 0 50 °C / 5 10 pH / 0 1000 mV<br>0 0.5 mg Cl <sub>2</sub> /1 / 0 50 °C / 5 10 pH / 0 1000 mV<br>0 0.5 mg Cl <sub>2</sub> /1 / 0 50 °C / 5 10 pH / 0 1000 mV<br>1 13 pH / 0 1000 mV (for redox / pH) |
|                                                                                              | pH/redox measuring range         0       display 2 12 pH; signal output 5 10 pH and Cl <sub>2</sub> 1       display 2 12 pH; signal output 5 10 pH and 0 1000 mV and Cl <sub>2</sub> 3       display range and signal output 1 13 pH and 0 1000 mV without Cl <sub>2</sub> 8       without pH/redox measurement                                                                                                    |
|                                                                                              | Controller                                                                                                    |
|                                                                                              | IF       pulse length/pulse frequency controller for chlorine / pH         RA       pulse length/pulse frequency controller for redox / pH         RD       three-point step controller for chlorine, pulse length/pulse frequency controller for pH         RE       three-step controller for chlorine                                                                                                    |
|                                                                                              | Mains supply                                                                                                    |
|                                                                                              | 0 230 V AC, 50 / 60 Hz<br>1 110 V AC, 50 / 60 Hz<br>6 127 V AC, 50 / 60 Hz<br>7 240 V AC, 50 / 60 Hz                                                                                                    |
|                                                                                              | Instrument output<br>0 0 20 mA<br>2 4 20 mA                                                                                                    |
| OCM 360-                                                                                     | complete order code                                                                                                    |

3

Safety

# 2 Safety

## 2.1 Intended purpose

OCM 360 is a family of instruments for measuring and controlling auxiliary hygiene parameters such as pH value, redox potential, free chlorine and temperature for treating swimming pool and bathing pool water. Depending on the instrument variants, there are a number of different expansion stages available.

## 2.2 Analysing the conditions of use

The trouble-free function of the measuring and control instrument depends on its compliance with various conditions of use. Please check your pool against the information in the table below. Tick off the boxes that apply **X**.

#### 1 Chlorination agent, just in use or used previously

| Chlorine gas from bottles                         | Stabilised chlorination agent, pH-neutral |
|---------------------------------------------------|-------------------------------------------|
| Sodium hypochlorite<br>(»chlorine bleaching lye«) | Sodium hypochlorite                       |
| Calcium hypochlorite                              | Trichlorisocyanuric acid                  |
| Chlorine from common salt electrolysis            | Others:                                   |

#### 2 pH value

| $\square$ pH value $\leq 8$                         | □ pH value > 8                                   |
|-----------------------------------------------------|--------------------------------------------------|
| Constant, fluctuation range does not exceed ±0.1 pH | Fluctuation range drastically exceeds<br>±0.1 pH |

#### **③** Temperature

| When chlorine measuring cell OCS 140-A<br>is used: fluctuation range does not<br>exceed ±2 °C | ☐ When chlorine measuring cell OCS 140-A<br>is used: fluctuation range exceeds ±2 °C |
|-----------------------------------------------------------------------------------------------|--------------------------------------------------------------------------------------|
| When chlorine measuring cell<br>OCS 140-N is used with integrated<br>temperature sensor       |                                                                                      |

#### ④ Chemicals for chlorine reference measurement

| DPD 1 (or DPD-A) used before expiry date | Crtho-Tolidin |
|------------------------------------------|---------------|
|                                          |               |

#### **(5)** Sampling for chlorine reference measurement

| From measuring water supply line direct to flow assembly OCA 250 via sampling cock | From measuring water supply line upstream of prefilter |
|------------------------------------------------------------------------------------|--------------------------------------------------------|
|                                                                                    | From pool                                              |

#### 6 Measuring water return

| Return to main pipe downstream of filter or heat exchanger       | Return to recirculation pump intake side                                              |
|------------------------------------------------------------------|---------------------------------------------------------------------------------------|
| □ No return due to free discharge                                |                                                                                       |
| Cross in left-hand column:<br>Compliance with conditions of use. | Cross in right-hand column:<br>No or incomplete compliance with<br>conditions of use. |

Implement the correct conditions or

consult your supplier.

É

CM360E02.CHE

͡ \_\_\_\_\_́ 2

## 2.3 Declaration of conformity

All measuring and control instruments of the OCM 360 family have been designed and manufactured in conformity with the prevailing European standards and directives.

## 2.4 General safety notes

Instruments in the OCM 360 family have been designed for operational safety according to the latest state of the art and conform with the prevailing regulations and European standards (see »Technical Data«). They have been built as per EN 61010-1 and left our factory in perfect condition with regard to safety.

However, if they are used improperly or other than for their intended purpose, they may pose a hazard, e. g. due to improper connection.

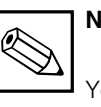

## Note:

You can request a Declaration of Conformity from your suppliers.

#### Warning:

- If the instrument is used for any application other than those described in these operating instructions, it may lead to unsafe and incorrect functioning and is therefore not permitted.
- Make sure you strictly adhere to the warnings and notes in these operating instructions.

## 2.5 Installation, start-up, operation

#### Warning:

- Installation, electrical connection, start-up, operation and maintenance of the measuring instrument must be carried out exclusively by trained specialists authorised by the system operator.
- Technical personnel must be familiar with the instructions in these operating instructions and must adhere to them.
- Before connecting the instrument ensure that the power supply complies with the ratings specified on the nameplate.
- Before switching on the system check all the connections once again for correctness.

- No not start the instrument if no protective conductor is connected!
- Do not operate damaged instruments which could pose a danger, and mark them as defective.
- Measuring point faults may only be repaired by authorised and trained personnel.
- If faults cannot be repaired, the instrument must be taken out of service and secured against unintentional start-up.
- Repairs may only be carried out by the manufacturer.

## 3 Installation

## 3.1 Measuring equipment

Table 3.1 shows the set-up of a fully functional measuring point (x = variant placeholder):

| Type designation | Sensors                                                         | Assembly | Connecting cable                    |
|------------------|-----------------------------------------------------------------|----------|-------------------------------------|
| OCM 360-0x8      | Cl <sub>2</sub> : OCS 140-A/-N                                  | OCA 250  | perm. connected                     |
| OCM 360-1x0      | Cl <sub>2</sub> : OCS 140-A/-N<br>pH: HGK2 gel                  | OCA 250  | perm. connected<br>1 pc OPK 1-xx0A  |
| OCM 360-2x1      | Cl <sub>2</sub> : OCS 140-A/-N<br>pH: HGK2 gel<br>mV: PFGK2 gel | OCA 250  | perm. connected<br>2 pcs OPK 1-xx0A |
| OCM 360-363      | pH: HGK2 gel<br>mV: PFGK2 gel                                   | OCA 250  | 2 pcs OPK 1-xx0A                    |

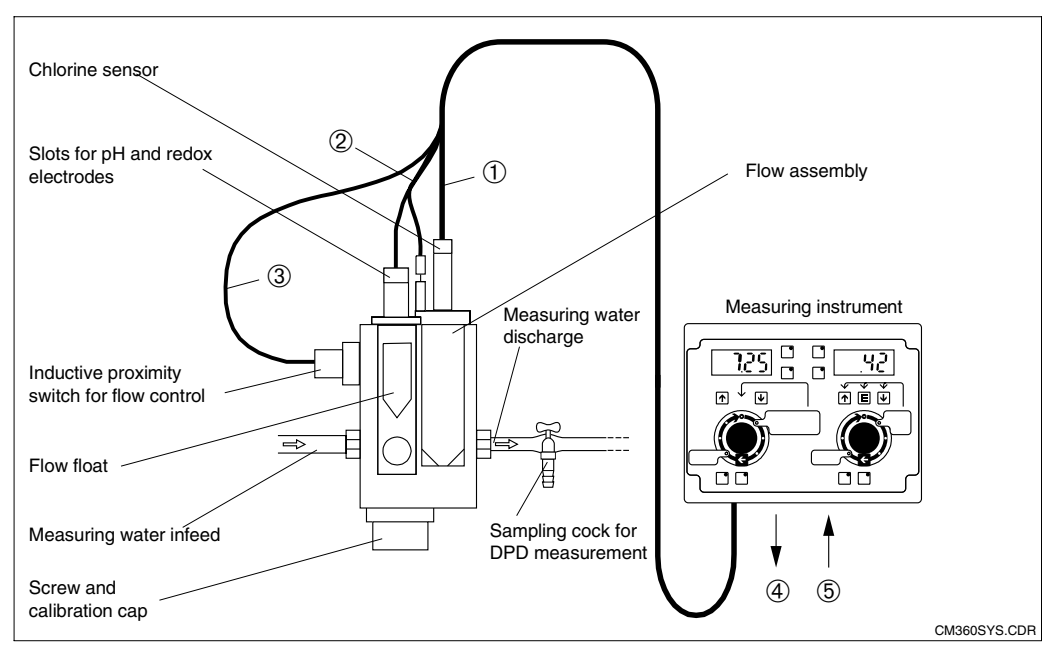

## 3.2 Function

Instruments in the OCM 360 family have the following main functions:

| .42          | Simultaneous measurement of parameters pH, mV, $\text{Cl}_2$ and $^{\circ}\text{C}$             |
|--------------|-------------------------------------------------------------------------------------------------|
| manu. autom. | Controlled add. dosing of chlorine and acid/alkaline in automatic mode or dosing in manual mode |
|              | Parameter monitoring and alarm output                                                           |
| FLO          | Automatic flow monitoring and dosing switch-off if flow rate drops below threshold or fails     |
| <b>→</b>     | Current output 0 / 4 20 mA for each existing parameter                                          |

Tab. 3.1 Instrument variants and complete measuring points

Fig. 3.1 Complete measuring point, e.g. comprising measuring instrument OCM 360, assembly OCA 250, pH, redox and chlorine sensor, and proximity switch INS

> Connecting cable CMK
>  Connecting cable OPK 1 with PM connection

③ Connecting cable for INS
④ Signal output for chlorine, pH, mV or temperature

(0 / 4 ... 20 mA) (5 Power supply

CM360E03.CHP

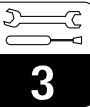

## 3.3 Integration in the water circuit

A measuring system as described in Chapter 3.1 can be integrated in the swimming pool or bathing pool water circuit in a number of different ways (see Fig. 3.2).

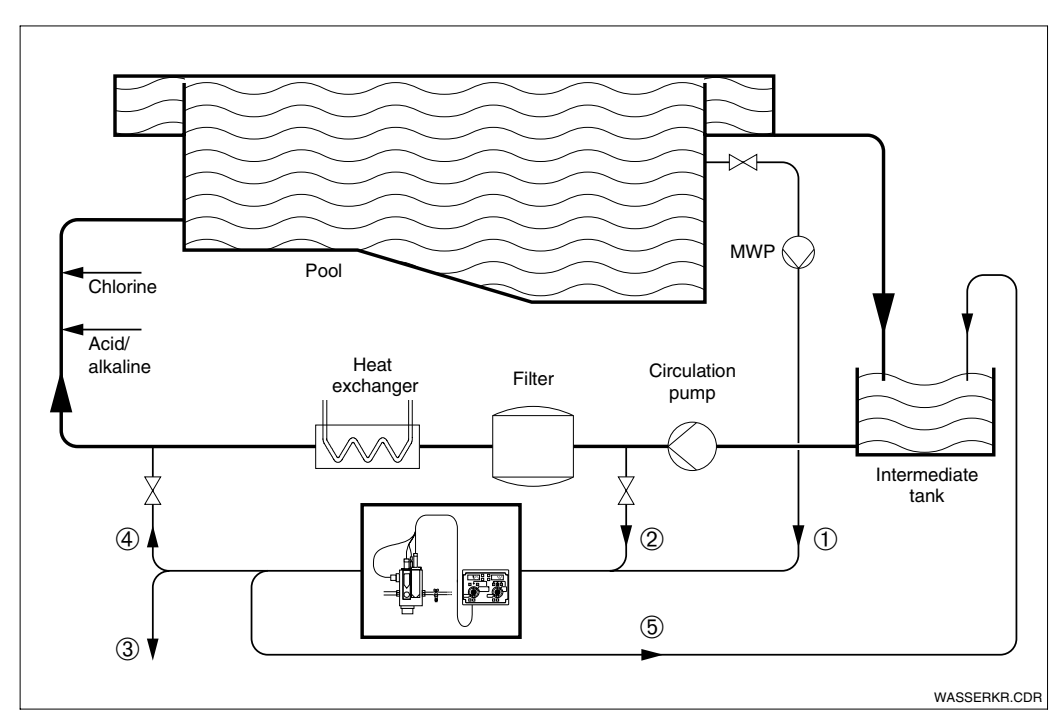

Fig. 3.2 Swimming or bathing pool water circuit

| Measuring water supply              | Measuring water discharge        | Measuring water pump<br>(MWP)                                                                              |
|-------------------------------------|----------------------------------|----------------------------------------------------------------------------------------------------|
|                                     | ③ Free discharge                 | n.a.                                                                                                    |
|                                     | ④ Return to main line            | required                                                                                                   |
| ① Direct pool sampling              | Return to     intermediate tank  | required, if height<br>difference of water level<br>between pool and<br>intermediate<br>tank < approx. 2 m |
|                                     | ③ Free discharge                 | n.a.                                                                                                    |
| ② Circulation pump pressure<br>side | ④ Return to main line            | n.a.                                                                                                    |
| 5146                                | ⑤ Return to intermediate<br>tank | n.a.                                                                                                    |

Tab. 3.3 Explanation of Fig. 3.2

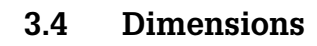

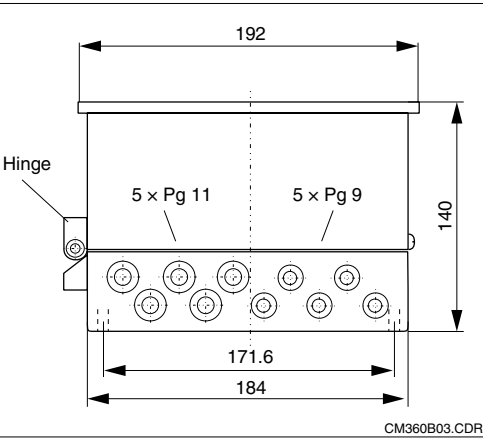

## 3.5 Wall mounting

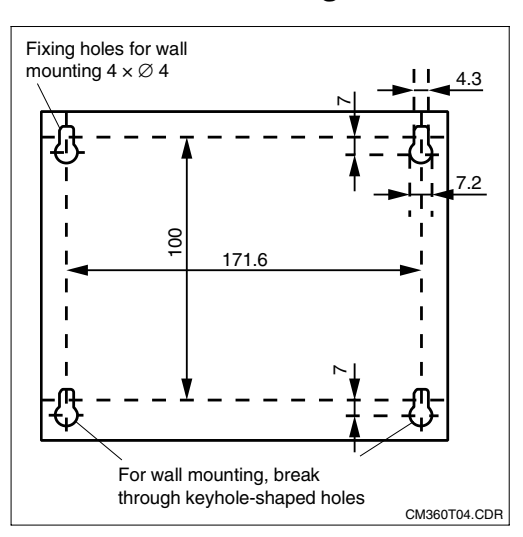

Fig. 3.3 OCM 360, instrument dimensions and view from below

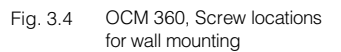

OCM 360, side view with

panel cut-out

## 3.6 Panel mounting

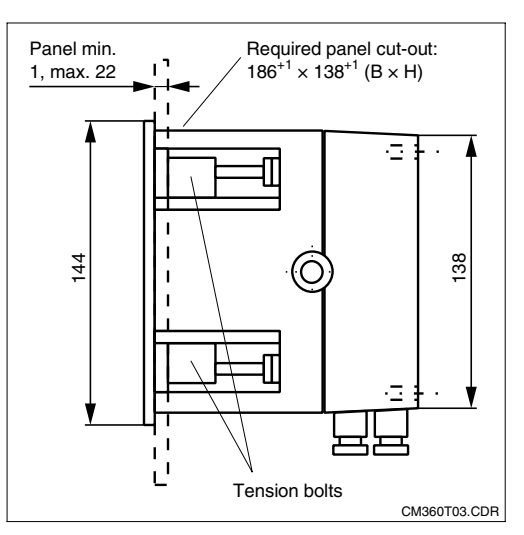

The OCM 360 measuring instrument is designed for two installation methods:

- Wall mounting
- Panel mounting

The instrument's dimensions and fitting with cable glands are depicted in Fig. 3.3. Blank threaded plugs are provided for cable entries that are not required.

- Open screw plug, remove screw and store in safe place.
- Open instrument, break open four keyhole-shaped openings in housing base with screwdriver from inside.
- Hold instrument against wall and draw screw positions or define as described in Fig. 3.4.
- Tighten fixing screws until heads still project about 10 mm from wall
- Place instrument over screws, press down to stop and then tighten screws.
- Mount cable glands or blank threaded plugs as required.
- Make cut-out in panel as depicted in Fig. 3. 5.
- Install premounted Pg cable glands.
- Fold out tension bolts with the housing section open and tighten.
- Mount cable and blank threaded plugs as required.

8

Fig. 3.5

CM360E03.CHP

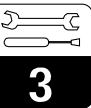

## 3.7 Installation accessories

In addition to the direct connection of sensors and proximity switches to the measuring instrument, you can install a cable extension by means of a VBC junction box and extension cable.

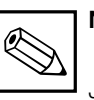

## Note:

Junction box for connecting cable lengths of max. 30 m between chlorine sensor and instrument.

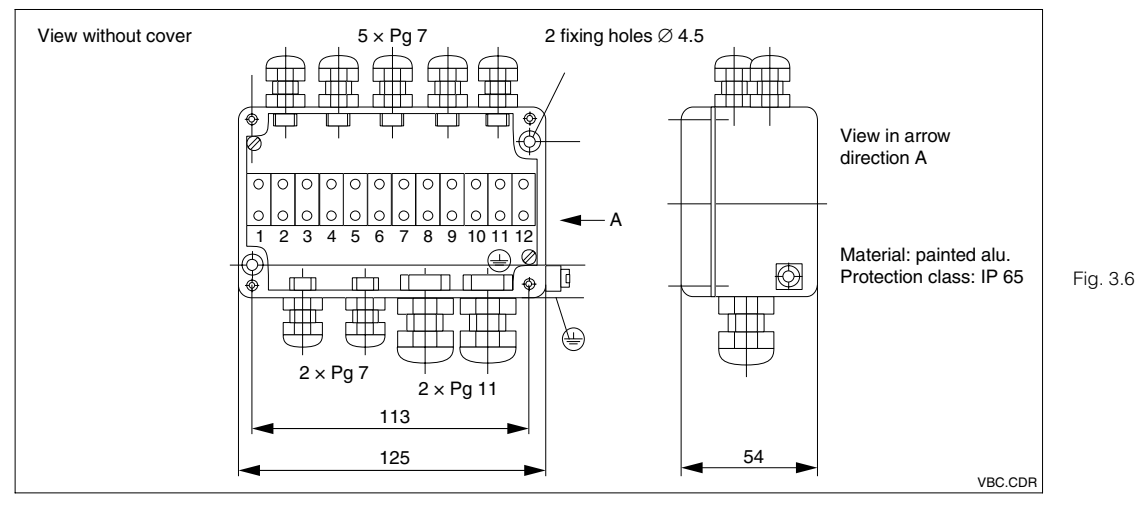

## 3.8 Electrical connection

#### 3.8.1 Connectivity basics

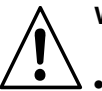

## Warning:

- Only trained specialists should be permitted to work on the instrument when it is live or connected to the mains.
- A mains breaker must be installed close to the OCM 360 and marked as the mains breaker for the OCM 360 (see EN 61010-1).
- Do not start the instrument if no protective conductor is connected!
- Before connecting the instrument ensure that the power supply complies with the ratings specified on the nameplate.

# Note:

 Screen all signal-carrying lines and route them separately to the other lines.

 Immunity to interference can only be ensured if the screen earth is kept as short as possible. Do not install a soldered screen extension!

The connection drawings for the OCM 360 instruments are on the following pages. They depict direct connection or connection with line extension.

| Instrument version                        | Direct connection | Connection with cable extension |
|-------------------------------------------|-------------------|---------------------------------|
| OCM 360-0x8<br>OCM 360-1x0<br>OCM 360-2x1 | see page 10       | see page 11                     |
| OCM 360-363                               | see page 13       | see page 14                     |

Tab. 3.4 Connections for instrument versions OCM 360

#### Junction box VBC dimensions (w $\times$ h $\times$ d): 125 $\times$ 80 $\times$ 54 mm with earth

Input side: 5 pcs Pg 7 glands Output side: 2 pcs Pg 11, 2 pcs Pg 7 with blind plugs

## 3.8.2 Direct connection of OCM 360-0x8/1x0/2x1

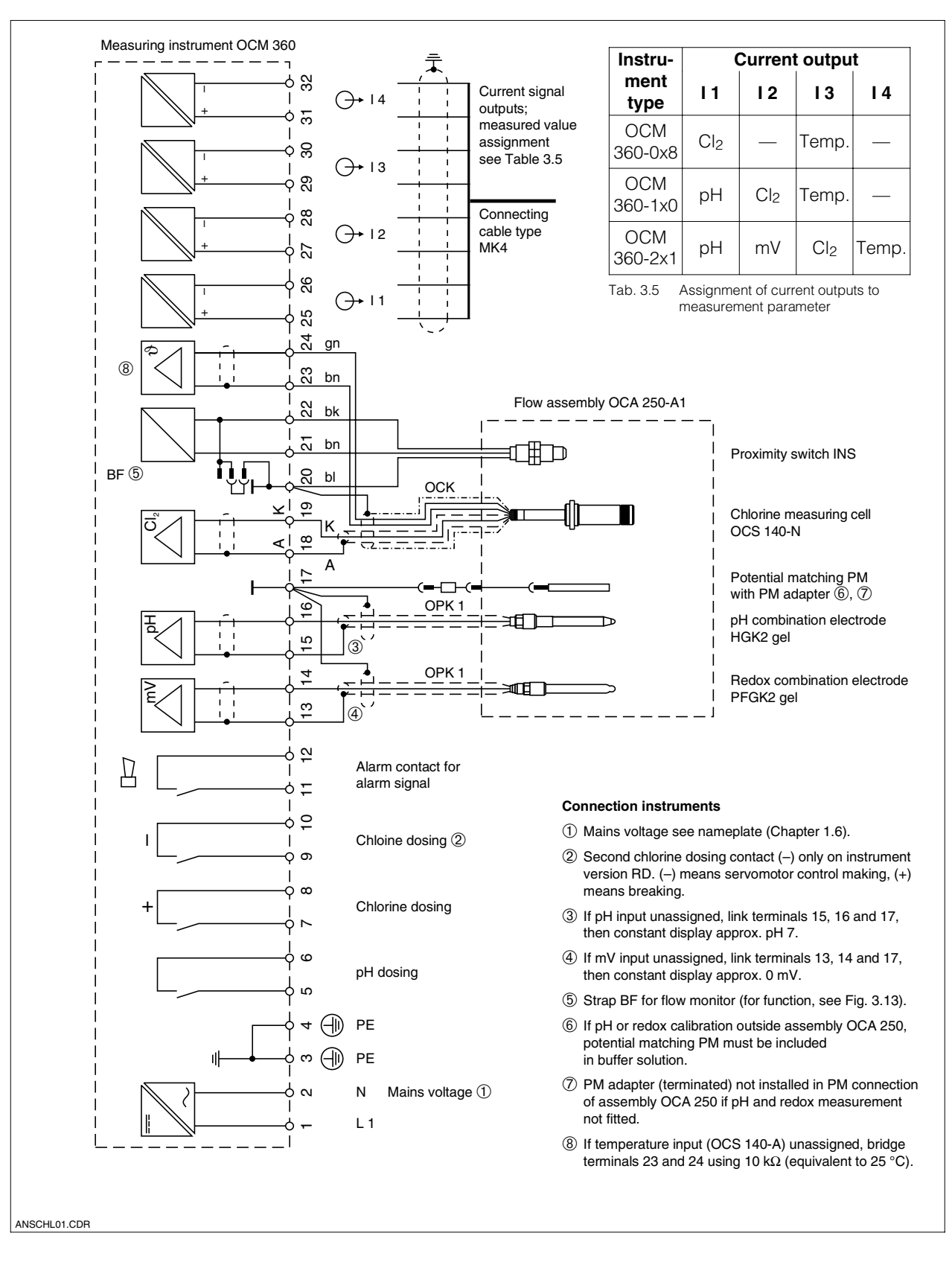

Fig. 3.7 Connection drawing of OCM 360-2x1 with flow assembly OCA 250-A1 (with proximity switch INS)

CM360E03.CHP

## **3.8.3** Connection with line extension of OCM 360-0x8/1x0/2x1

# Note:

#### Maximum line length of OCK cable for chlorine measuring cell OCS 140-A or OCS 140-N: 30 m.

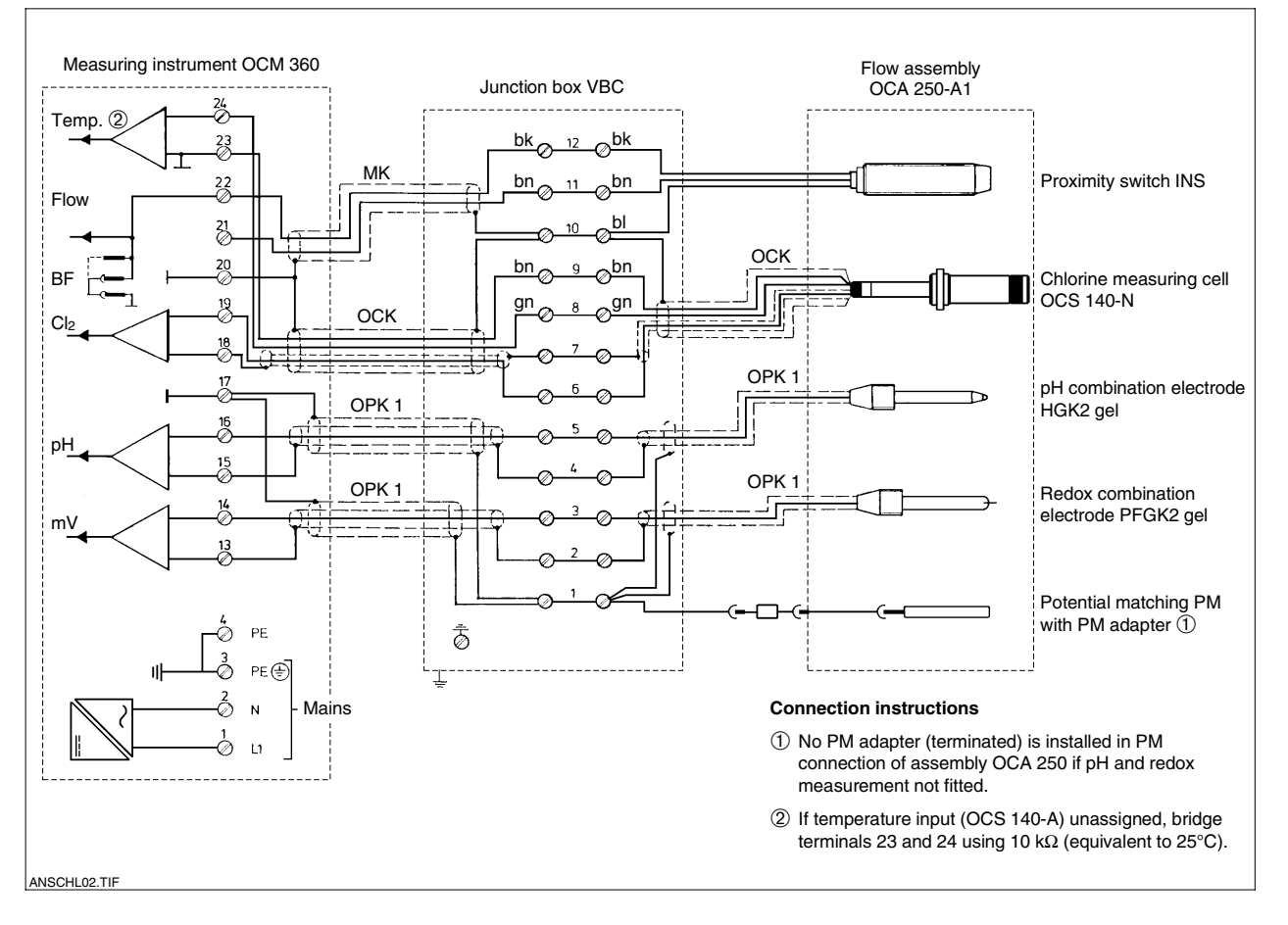

Fig. 3.8 Connection drawing of OCM 360-2x1 with flow assembly OCA 250-A1 (with proximity switch INS) and junction box VBC

=3

#### 3.8.4 Instrument setting of OCM 360-0x8/1x0/2x1

Measuring ranges and controller functions ex factory are equivalent to the order code on the nameplate (see Chapter 1.6). Changes to the settings are possible, as described below.

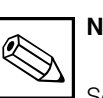

## Note:

Settings must always be carried out when the instrument is de-energised. The selected setting is adopted whenthe instrument is switched on.

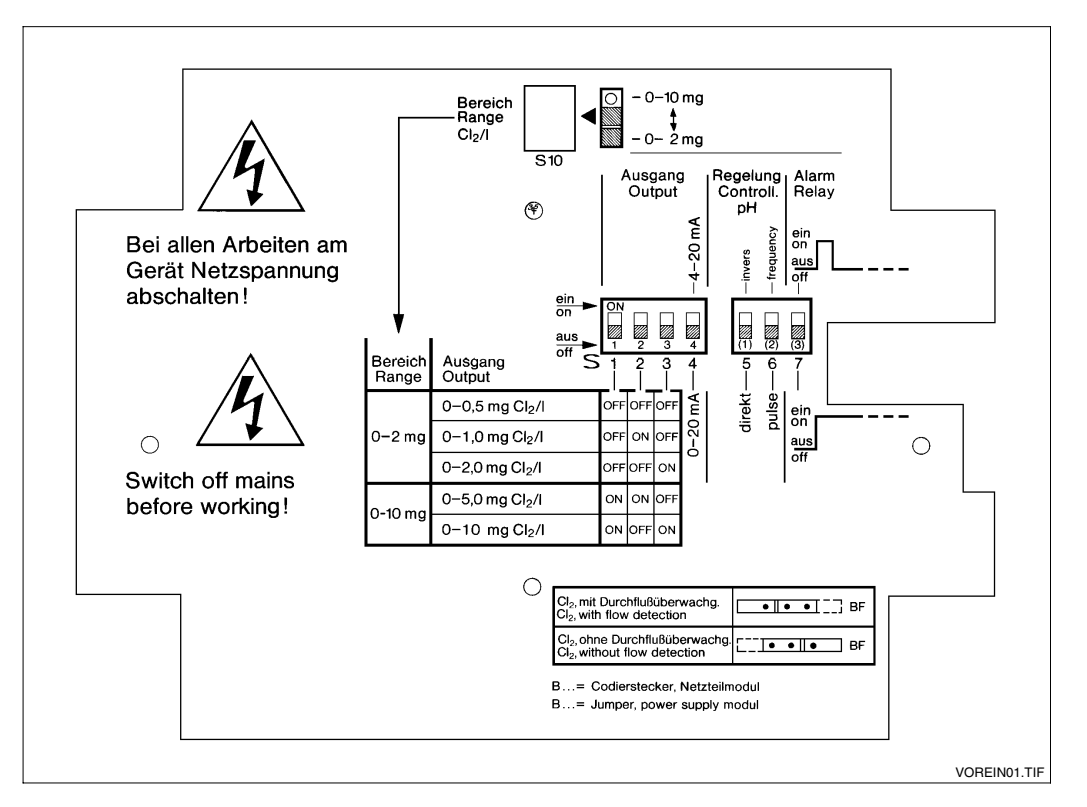

Fig. 3.9 Internal view of housing front section, switches S1 to S10 for setting instrument

## Chlorine display range and current output assignment

## Current output, controller function pH, alarm function

(switches S10 and S1 to S3)

| S10<br>Display range<br>of chlorine | Assignment of<br>current output<br>0 / 4 20 mA | Set S1 to<br>S3                  |
|-------------------------------------|------------------------------------------------|----------------------------------|
| Switch<br>down                      | 0 0.5 mg/l                                     | S1 = OFF<br>S2 = OFF<br>S3 = OFF |
|                                     | 0 1 mg/l                                       | S1 = OFF<br>S2 = ON<br>S3 = OFF  |
| 0 2 mg                              | 0 2 mg/l                                       | S1 = OFF<br>S2 = OFF<br>S3 = ON  |
| Switch<br>up                        | 0 5 mg/l                                       | S1 = ON<br>S2 = ON<br>S3 = OFF   |
| 0 10 mg                             | 0 10 mg/l                                      | S1 = ON<br>S2 = OFF<br>S3 = ON   |

#### (switches S4 to S7)

| (switches | 34 10 | 37) |
|-----------|-------|-----|
|           |       |     |

| Function                                                            | Set S4 to<br>S7     | Remarks                                                                         |
|---------------------------------------------------------------------|---------------------|---------------------------------------------------------------------------------|
| Current output<br>0 20 mA<br>4 20 mA                                | S4 = OFF<br>S4 = ON | applies to all current outputs                                                  |
| pH controller<br>direct<br>inverted                                 | S5 = OFF<br>S5 = ON | controller dosed:<br>above setpoint<br>under setpoint                           |
| pH controller<br>pulse<br>frequency                                 | S6 = OFF<br>S6 = ON | controller type:<br>pulse length<br>controller<br>pulse frequency<br>controller |
| Alarm output<br>(T. 11–12)<br>steady contact<br>fleeting<br>contact | S7 = OFF<br>S7 = ON | contact 11–12<br>closed:<br>as long as alarm<br>is at alarm start               |

CM360E03.CHP

## 3.8.5 Direct connection of OCM 360-363

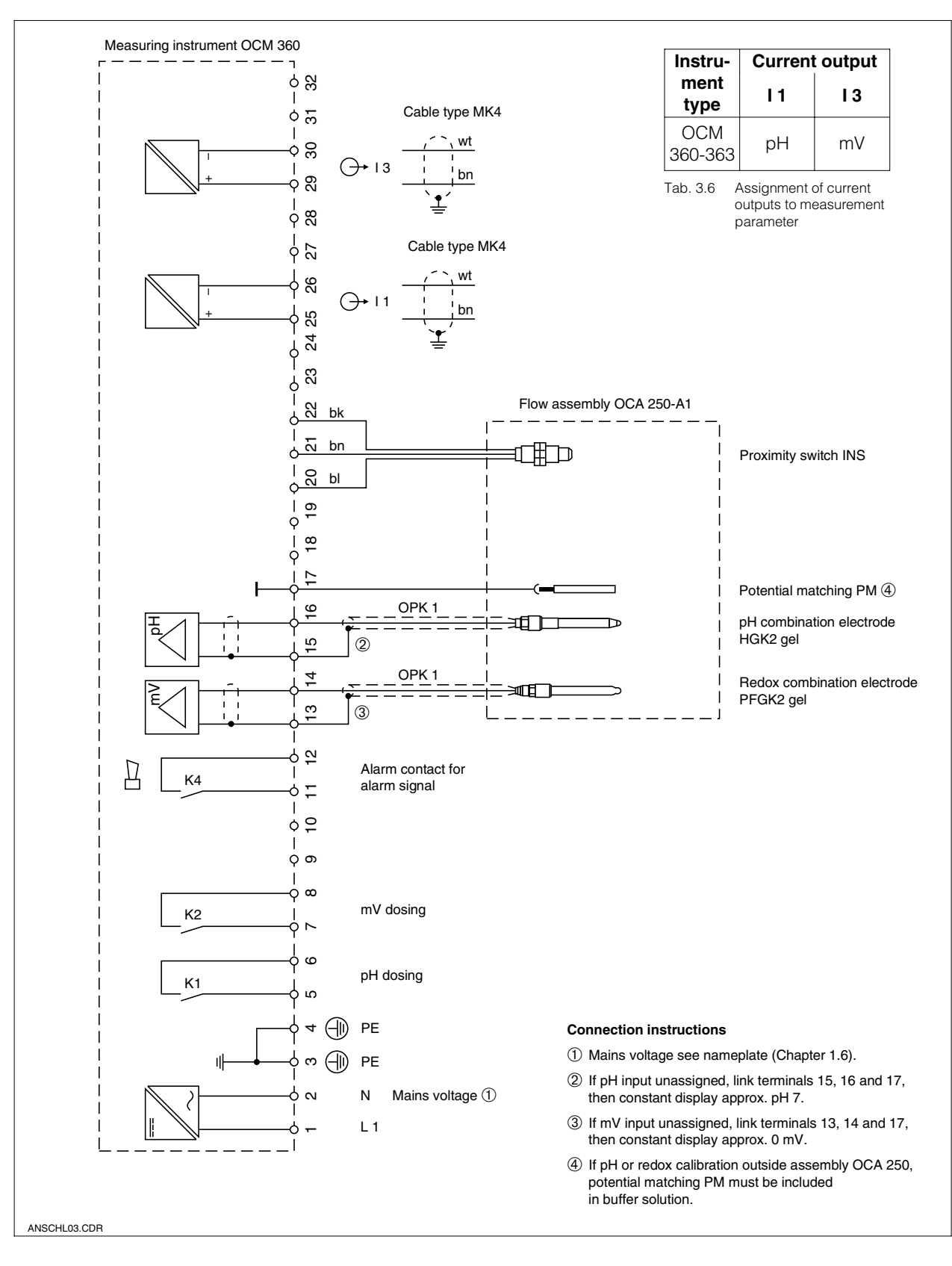

Fig. 3.10 Connection drawing of OCM 360-363 with flow assembly OCA 250-A1 (with proximity switch INS)

5

P

#### 3.8.6 Connection with cable extension OCM 360-363

# Note:

Max. cable length for pH/redox sensors: 100 m.

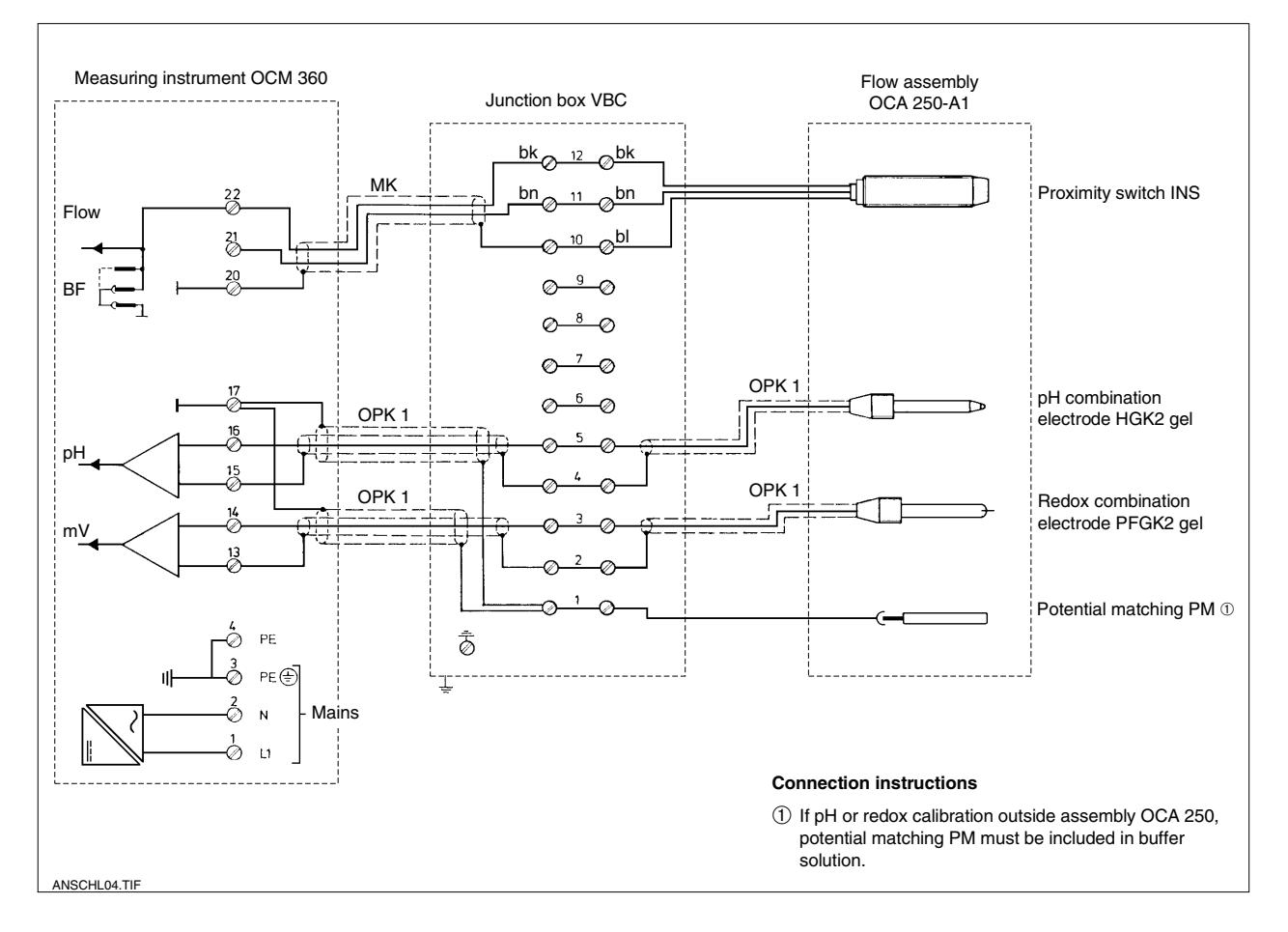

Fig. 3.11 Connection drawing of OCM 360-363 with flow assembly OCA 250-A1 and junction box VBC

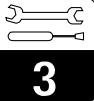

CM360E03.CHP

#### 3.8.7 Setting the OCM 360-363 instrument

Measuring ranges and controller functions correspond ex factory to the order code on the nameplate (see Chapter 1.6). Changes in settings are possible as described below.

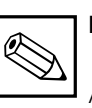

## Note:

Always carry out the setting when the instrument is de-energised. The selected setting is adopted when the instrument is switched on.

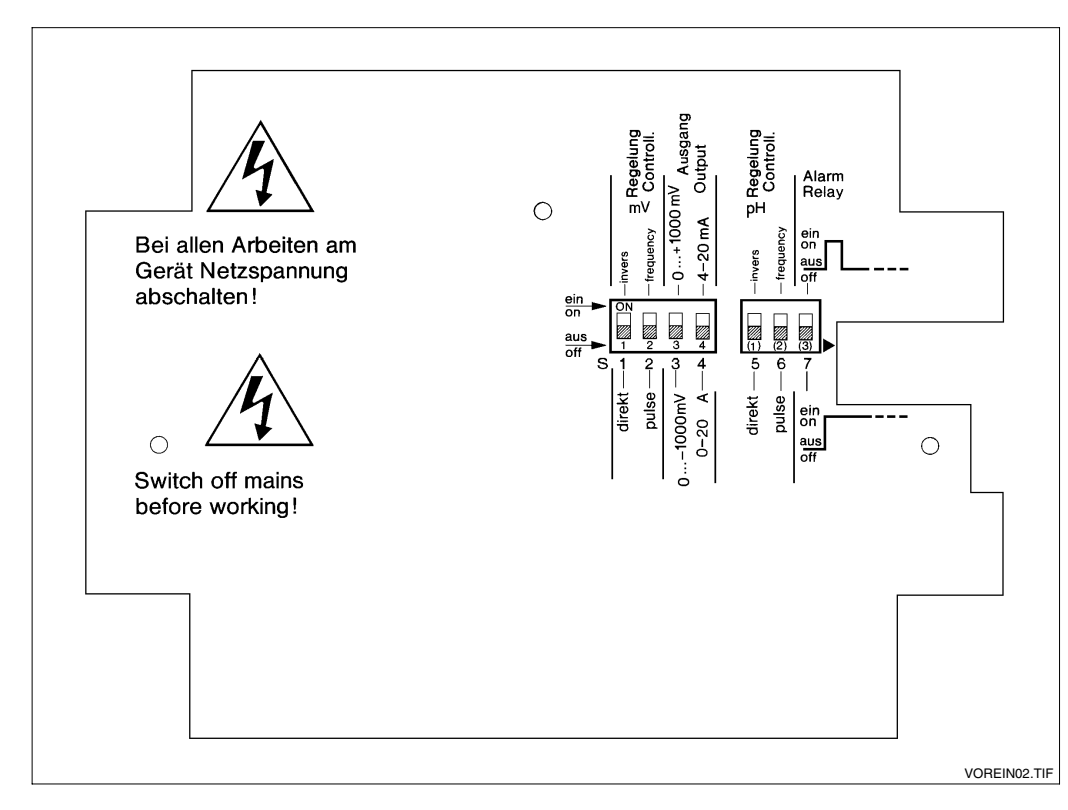

Fig. 3.12 Internal view of housing front section, switches S1 to S7 for setting instrument

#### Current output, controller function for pH and mV, alarm function (Switches S1 to S7)

| Function                                         | Set S1 to<br>S7     | Remarks                                                                        |
|--------------------------------------------------|---------------------|--------------------------------------------------------------------------------|
| mV controller<br>direct<br>inverted              | S1 = OFF<br>S1 = ON | controller dosing<br>above setpoint<br>under setpoint                          |
| mV controller<br>pulse<br>frequency              | S2 = OFF<br>S2 = ON | controller type<br>pulse length<br>controller<br>pulse frequency<br>controller |
| Current output<br>mV<br>0 –1000 mV<br>0 +1000 mV | S3 = OFF<br>S3 = ON | assigned to<br>0 / 4 20 mA                                                     |
| Current output<br>0 20 mA<br>4 20 mA             | S4 = OFF<br>S4 = ON | applies to the two<br>current outputs                                          |

| Function                                                            | Set S5 to<br>S7     | Remarks                                                                            |
|---------------------------------------------------------------------|---------------------|------------------------------------------------------------------------------------|
| pH controller<br>direct<br>inverted                                 | S5 = OFF<br>S5 = ON | controller dosing:<br>above setpoint<br>under setpoint                             |
| pH controller<br>pulse<br>frequency                                 | S6 = OFF<br>S6 = ON | controller type:<br>Pulse frequency<br>controller<br>Pulse frequency<br>controller |
| Alarm output<br>(T. 11–12)<br>steady contact<br>fleeting<br>contact | S7 = OFF<br>S7 = ON | contact 11–12<br>closed:<br>as long as alarm<br>is at alarm start                  |

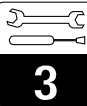

#### 3.8.8 Flow monitor presetting

The strap BF on the PCB of the housing rear selects whether the instrument operates with or without flowmonitor. To use a flow monitor, an inductive proximity switch INS must be connected.

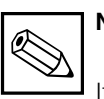

## Note:

If strap BF is in position »with flow monitor« but no inductive proximity switch INS is connected, a permanent FLOW alarm is generated.

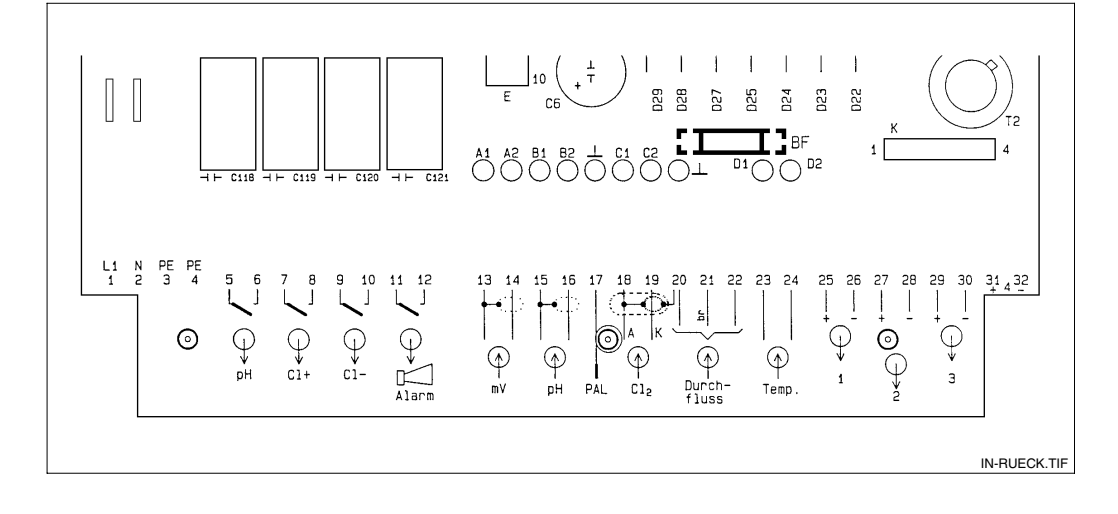

| BF strap position |       | Function             |
|-------------------|-------|----------------------|
| • • •             | left  | with flow monitor    |
| • • •             | right | without flow monitor |

For a functional description of the flow monitor, see Chapter 5 (Safety functions in »Measurement mode«).

Fig. 3.13 Internal view of housing rear section (instrument example: full configuration); connection section with strap BF

## 4 Operation

## 4.1 Operation basics

## 4.1.1 User interface of OCM 360-0x8/1x0/2x1

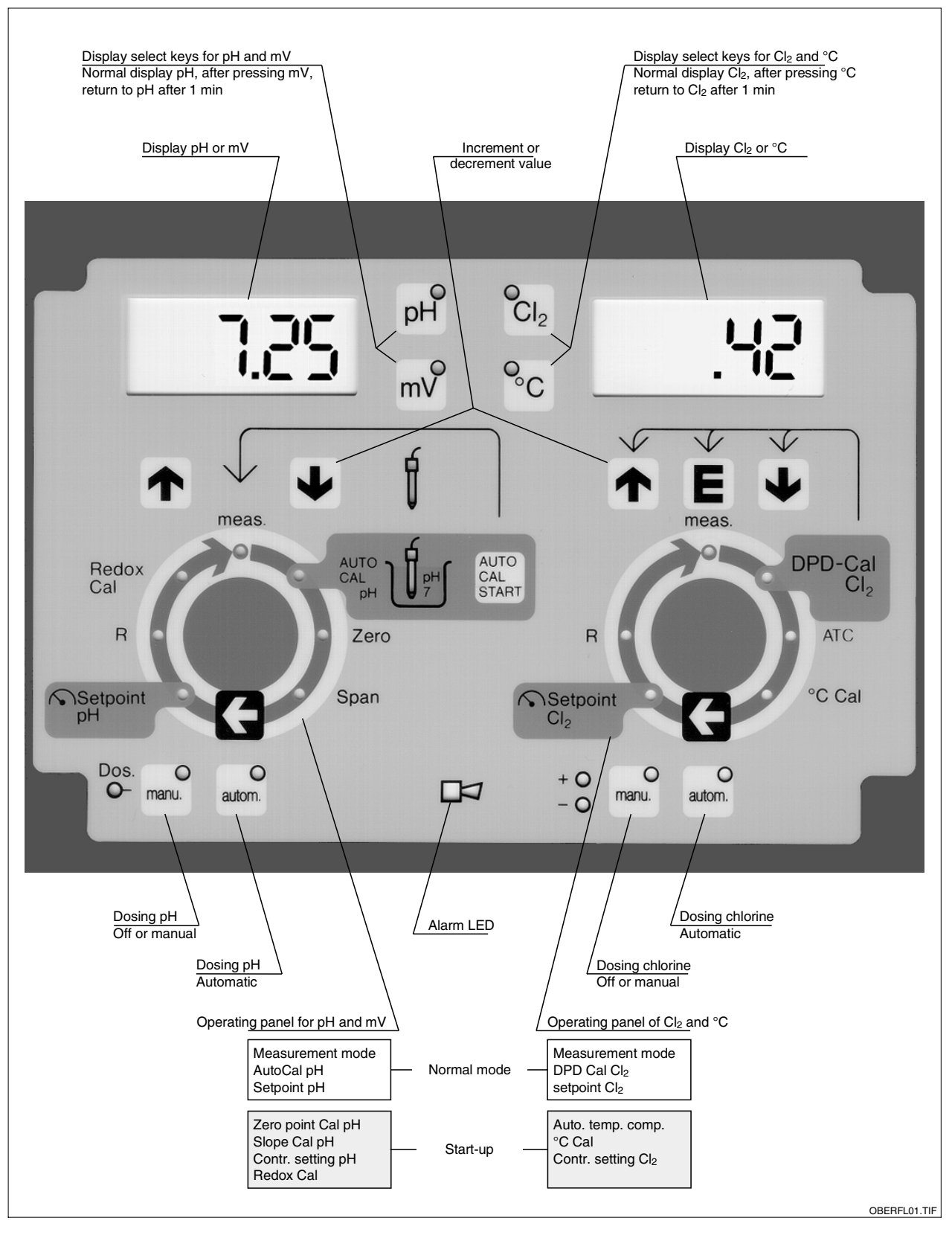

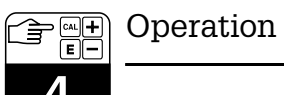

#### 4.1.2 User interface of OCM 360-363

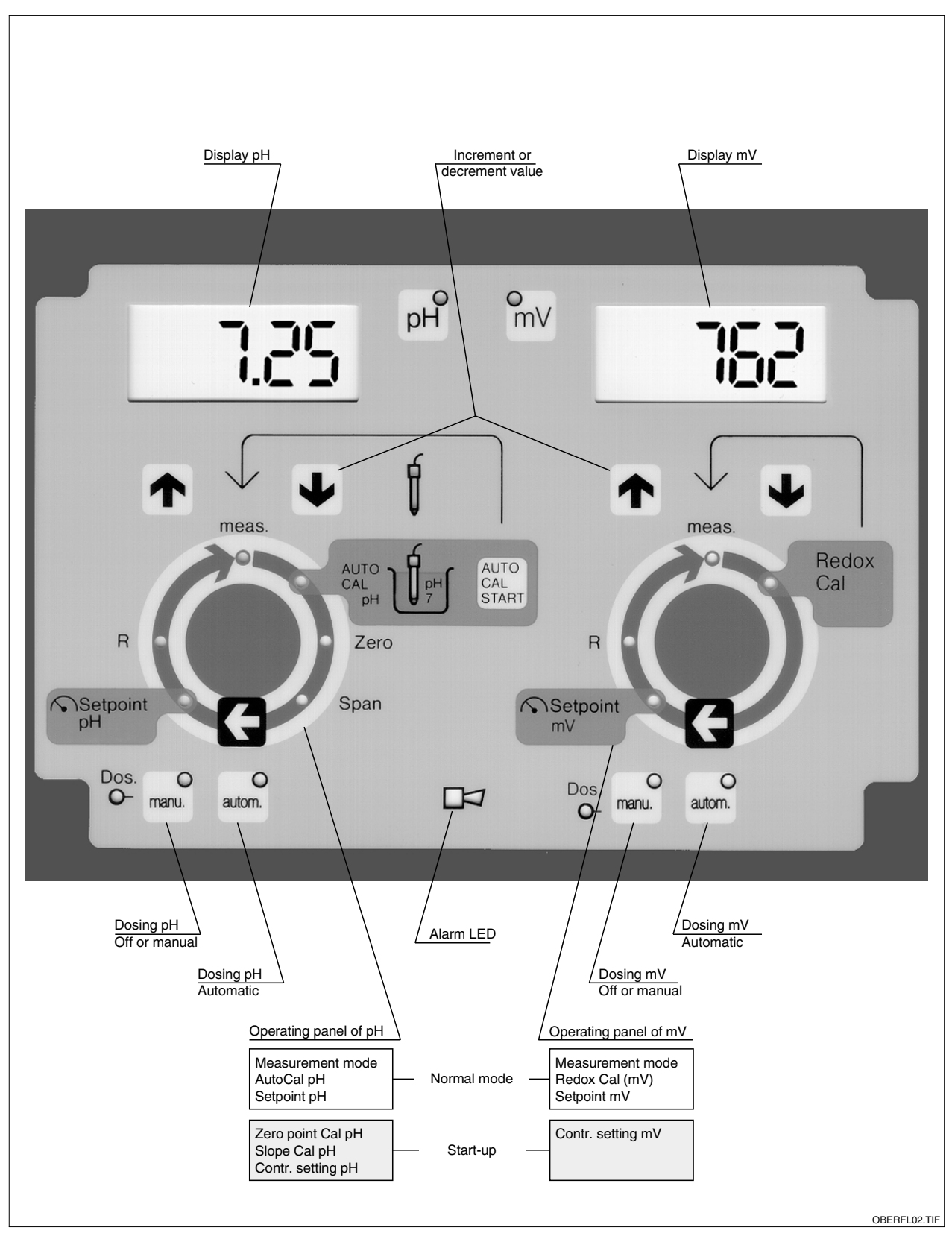

Fig. 4.2 User interface of OCM 360-363

CM360E04.CHP

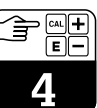

#### 4.1.3 Operating levels

Select a function in both the left-hand and the right-hand operating panels by pressing the function's

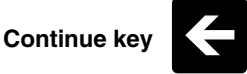

A distinction is made between two operating levels:

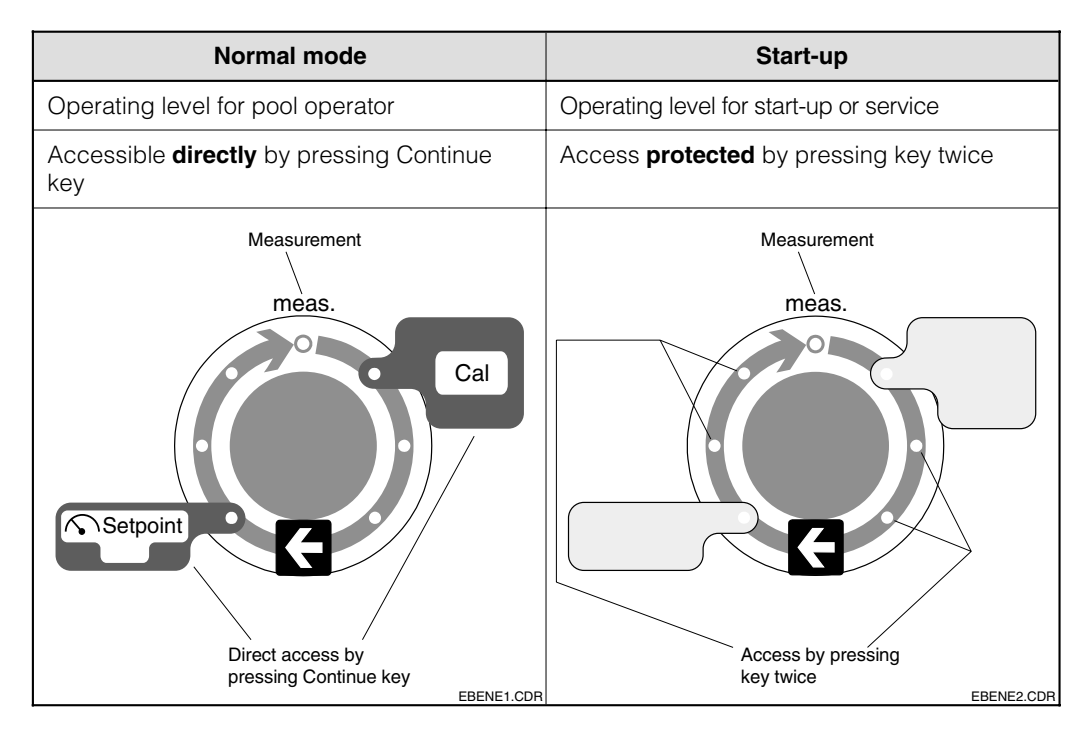

When you exit Measurement mode to enter at least one measurement parameter, all the existing current outputs are frozen in their previous values. Control and dosing functions in manual or automatic mode are interrupted.

## 4.2 Measured value display in »Measurement mode«

The instrument has two symmetrical displays. The current measurement parameter display is recognizable by a red LED lit in the associated display select key.

| Display                     | OCM 360-0 | )x8/1x0/2x1     | ОСМ 3 | 60-363 |
|-----------------------------|-----------|-----------------|-------|--------|
| Normal permanent<br>display | рН        | Cl <sub>2</sub> | рН    | mV     |
| Optional display of         | mV        | °C              |       | _      |

Return to the normal permanent display is either automatic after 1 min or by pressing the display select key pH or  $Cl_2$ .

## 4.3 Calibrating

Calibration matches the measuring instrument to the parameters of the sensors used. What is absolutely necessary is a calibration on start-up for the measurement parameters pH and chlorine. Normally, the measurement parameter for redox potential seldom requires calibration. A temperature calibration is not normally required, but here, too, fine tuning is possible when you use a precision thermometer.

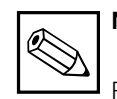

## Note:

Please refer especially to the chapters related to calibration in the Operating Instructions of the flow assembly OCA 250, the chlorine sensor OCS 140 (for instrument versions OCM 360-0x8/1x0/2x1) and the DPD measuring instrument used for chlorine calibration.

#### 4.3.1 Automatic pH calibration using AUTOCAL

Carry out a single-point calibration with buffer solution pH 7. This is suitable for operating the instrument in the pH range 6.5 ... 7.5.

| Press key            | Action                                                            | Display                                                                                                    |
|----------------------|-------------------------------------------------------------------|----------------------------------------------------------------------------------------------------|
| <b>←</b>             | From <b>meas.</b> to<br>AUTOCAL pH                                | Electrode icons blink<br>alternately: »Immerse«                                                                 |
|                      | Fill calibration vessel with<br>buffer 7 and immerse<br>electrode |                                                                                                    |
| AUTO<br>CAL<br>START | Start of automatic calibration                                    | Lower electrode icon<br>permanently lit                                                                         |
|                      |                                                                   | Eletrode icons blink<br>alternately: »Sampling«                                                                 |
|                      |                                                                   | or warning message<br>(then continue as below)                                                                  |
| <b>F</b>             | From <b>AUTOCAL pH</b><br>to <b>meas.</b><br>End of calibration   | Measurement mode<br>(pH recalibrated)                                                                           |
|                      | Empty calibration vessel<br>and restore measuring<br>water flow   |                                                                                                    |
|                      | Warning message if pH<br>value not stable<br>after 5 min          | Alternating display<br>»Err« / pH value and<br>LEDs blink alternately<br>»AUTOCAL pH« / lower<br>electrode icon |
|                      | then either:                                                      |                                                                                                    |
| AUTO<br>CAL<br>START | Repeat automatic calibration                                      | Lower electrode icon<br>permanently lit                                                                         |
|                      | or:                                                               |                                                                                                    |
| F                    | Abort calibration without accepting measured value                | Measurement mode<br>(pH <b>not</b> recalibrated)                                                                |

CM360E04.CHP

#### 4.3.2 Manual pH calibration using zero/span

The extended measurement mode outside the pH range of 6.5 ... 7.5 requires two-point calibration. We recommend the use of buffer solutions pH 7 and pH 4.

During calibration, electrode parameters can be requested. However, this is not absolutely necessary and can be skipped.

|    | Press key           |              | Action                                                                                                    | Display                                                     |
|----|---------------------|--------------|----------------------------------------------------------------------------------------------------|-------------------------------------------------------------|
|    |                     | ÷            | From meas. to AUTOCAL<br>pH                                                                                                |                                                             |
| рĤ | then in addition    | ÷            | From AUTOCAL pH<br>to Zero                                                                                                 |                                                             |
|    | only if<br>required | рĤ           | Request previous zero<br>value                                                                                             | Electrode parameter<br>»Asymmetry potential«<br>in pH units |
|    |                     |              | Fill calibration vessel with<br>buffer 7 (possible:<br>5.5 8.5) and immerse<br>electrode. Wait until display<br>is stable. |                                                             |
|    |                     |              | Set buffer value                                                                                                    | pH value setting                                            |
|    | Of                  |              | From Zero to Span                                                                                                    | or warning message<br>(then continue as below)              |
| pH | addition            | $\leftarrow$ |                                                                                                    |                                                             |
|    | only if<br>required | рĤ           | Request previous slope value                                                                                               | Electrode parameter<br>»Slope« in %<br>(100 % ≏ 59 16 mV    |
|    |                     |              | Fill calibration vessel with<br>buffer 4 and immerse<br>electrode. Wait until<br>display is stable.                        | at 25°C)                                                    |
|    | ٥r                  |              | Set buffer value                                                                                                    | pH value setting                                            |
|    | 0.                  |              |                                                                                                    | or warning message<br>(then continue as below)              |
|    |                     | ÷            | From <b>Span</b> to <b>meas.</b>                                                                                           | Measurement mode<br>(pH recalibrated)                       |
|    |                     |              | Empty calibration vessel<br>and restore measuring<br>water flow                                                            |                                                             |
|    |                     |              | Warning message if<br>setting is outside<br>pH 5.5 8.5                                                                     | Alternating display<br>»Err« and pH value                   |
|    |                     |              | Warning message if slope is outside 48 65 mV/pH                                                                            | Alternating display<br>»Err« and pH value                   |
|    |                     | ÷            | Abort calibration without accepting measured value                                                                         | Measurement mode<br>(pH <b>not</b> recalibrated)            |
|    |                     |              | Check/clean/replace<br>pH electrode. Check<br>whether correct buffer<br>solution used.                                     |                                                             |

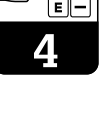

#### 4.3.3 Chlorine calibration

The amount of free chlorine for calibrating the measuring instrument is determined using the DPD method by means of a measuring set or a photometer. Diethyl-p-phenylenediamine reacts and forms a red dye. The intensity of the red dye rises proportionally with the chlorine content.

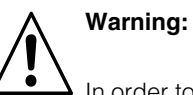

In order to measure the actual amount of free chlorine, an anorganic chlorination agent is required (see Chapter 2.2, left column). If anorganic chlorination agent is **or was** used in the bathing pool water (see Chapter 2.2, right-hand column), do not use the DPD method. It would result in a higher measured value compared with the actual value of free chlorine (compare note in DIN 38408, Part 4, Section 5). For reasons of measurement precision, it is **not** recommended to calibrate the measuring instrument at a current DPD measured value of **below 0.2 mg/l**.

To avoid incorrect calibration, the instrument conducts a plausibility check by comparing the difference between the current and the previous DPD measured value and the maximum permitted difference setting in the chlorine R menu, Parameter 8 (see Chapter 4.5). If i there is an overshoot, a warning message is displayed during the calibration. The maximum permitted difference can be set to the range 0.01 ... 0.99 mg/l.

| Maximum permitted DPD difference | Cl <sub>2</sub> [mg/l] |
|----------------------------------|------------------------|
| Factory setting                  | 0.99                   |
| User setting                     |                        |

| Press key       | Action                                                                                | Display                                                                                                    |  |
|-----------------|---------------------------------------------------------------------------------------|----------------------------------------------------------------------------------------------------|--|
|                 | Read current chlorine reading and note down                                           | Current chlorine reading                                                                                                    |  |
|                 | Take measuring water<br>sample from sampling<br>cock and carry out DPD<br>measurement |                                                                                                    |  |
| F               | From <b>meas.</b> to<br>DPD-Cal Cl <sub>2</sub>                                       | Current chlorine reading                                                                                                    |  |
| or V            | Press <b>once</b> on one of the two keys                                              | DPD calibration value of <b>previous</b> calibration                                                                                |  |
| or $\checkmark$ | Set DPD measured value                                                                | <b>Current</b> DPD measured value setting                                                                                           |  |
| E               | Accept value and return to <b>meas.</b>                                               | Measurement mode<br>(chlorine recalibrated)                                                                                         |  |
|                 |                                                                                       | or warning message<br>(then continue as below)                                                                                      |  |
|                 | Warning message if<br>maximum permitted<br>difference exceeded<br>then <b>either:</b> | LEDs blink<br><b>»DPD Cal Cl<sub>2</sub>«</b> and<br>display of difference<br>between current and<br>previous DPD measured<br>value |  |
|                 | Accept value anyway                                                                   | Measurement mode<br>(chlorine recalibrated)                                                                                         |  |
|                 | or:                                                                                   |                                                                                                    |  |
| twice           | Abort calibration without accepting measured value                                    | Measurement mode<br>(chlorine <b>not</b> recalibrated)                                                                              |  |

CM360E04.CHP

#### 4.3.4 Redox calibration (mV)

Carry out a single-point calibration using redox buffer solution, e.g. 470 mV. Calibration takes place on instrument variants OCM 360-0x8/1x0/2x1 in the pH and mV operating panel (on the left); on the instrument variants OCM 360-363 calibration takes place in the mV operating panel (on the right).

| Press key |                     |              | Action                                                                                                    | Display                                                |
|-----------|---------------------|--------------|----------------------------------------------------------------------------------------------------|--------------------------------------------------------|
| mΫ        | then in<br>addition | ÷            | OCM 360-0x8/1x0/2x1:<br>From meas. to<br>Redox Cal                                                             |                                                        |
|           |                     | ÷            | <b>OCM 360-363:</b><br>Von <b>meas.</b> to<br><b>Redox Cal</b>                                                 |                                                        |
|           |                     |              | Fill calibration vessel with<br>redox buffer 470 mV and<br>immerse electrode. Wait<br>until reading is stable. |                                                        |
|           | or                  | ✓            | Press <b>once</b> on one of the two keys for min. 5 s                                                          | Redox calibration value of <b>previous</b> calibration |
|           | or                  | $\checkmark$ | Set buffer value                                                                                               | Redox value setting                                    |
|           |                     | ÷            | From <b>Redox Cal</b><br>to <b>meas.</b>                                                                       | Measurement mode<br>(redox recalibrated)               |
|           |                     |              | Empty calibration vessel<br>and restore measuring<br>water flow                                                |                                                        |

#### 4.3.5 Temperature calibration

Carry out a single-point calibration at the current bathing pool water temperature. To measure the temperature, use a precision thermometer. When taking the reading the chlorine measuring cell and the thermometer must be in the same water flow and must be in steady state.

| Press key |                  |   | Action                                             | Display                                                      |
|-----------|------------------|---|----------------------------------------------------|--------------------------------------------------------------|
|           |                  |   | Read thermometer value                             |                                                              |
| ٥°C       | then in addition | ÷ | From <b>meas.</b> to °C Cal                        | Current temperature<br>measured value                        |
|           | or               | ↓ | Set thermometer value starting from 250°C          | Temperature value setting                                    |
|           |                  | E | Accept value and return to <b>meas.</b>            | Measurement mode<br>(temperature recalibrated)               |
|           |                  |   | or                                                 |                                                              |
|           |                  | ÷ | Abort calibration without accepting measured value | Measurement mode<br>(temperature <b>not</b><br>recalibrated) |

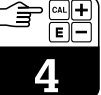

## 4.4 Setting the setpoint

Entering the setpoint specifies the target values to be reached in the »Automatic dosing « mode. The setpoint is entered for

all control parameters using the same procedure depending on the instrument variant (see Table 1.1, page 2).

| Press key |   | Action                                | Display          |
|-----------|---|---------------------------------------|------------------|
| twice     | ÷ | From <b>meas.</b> to <b>Setpoint</b>  | Current setpoint |
| or        | ↓ | Set required setpoint                 | New setpoint     |
|           | ← | From <b>Setpoint</b> to <b>meas</b> . | Measurement mode |

| Setpoint        | рН   | Cl <sub>2</sub> [mg/l]            | redox [mV] |
|-----------------|------|-----------------------------------|------------|
| Factory setting | 7.20 | 0.5 (MR = 0 2)<br>5.0 (MR = 0 10) | 600        |
| User setting    |      |                                   |            |

Table 4.1 is a setting aid and contains the guideline values contained in German DIN 19643 / Edition April 1997 (»Treatment of

swimming pool and bathing pool water«) for public bathing. The compliance values may differ depending on the country.

|           |                                                                                                    |              | Pure water     |                | Pool water        |                   |
|-----------|----------------------------------------------------------------------------------------------------|--------------|----------------|----------------|-------------------|-------------------|
| No.       | Parameter                                                                                                    | Unit         | Lower<br>value | Upper<br>value | Lower<br>value    | Upper<br>value    |
| 5.3.2     | Physical and chemical requirements                                                                                                    |              |                |                |                   |                   |
| 5.3.2.4   | <b>pH value</b><br>a) Freshwater<br>b) Seawater                                                                                                    |              | 6.5<br>6.5     | 7.6<br>7.8     | <b>6.5</b><br>6.5 | <b>7.6</b><br>7.8 |
| 5.3.2.7   | Redox voltage to Ag/AgCl 3.5 m KCl                                                                                                    |              |                |                |                   |                   |
| 5.3.2.7.1 | For freshwater<br>a) $6.5 \le pH$ value $\le 7.3$<br>b) $7.3 < pH$ value $\le 7.6$                                                                                                | mV<br>mV     |                |                | <b>750</b><br>770 |                   |
| 5.3.2.7.2 | For seawater<br>a) $6.5 \le pH$ value $\le 7.3$<br>b) $7.3 < pH$ value $\le 7.8$                                                                                                  | mV<br>mV     |                |                | 700<br>720        | _                 |
| 5.3.2.9   | Free chlorine<br>Combination or processes:<br>adsorption – flocculation– filtration –<br>chlorination<br>a) General<br>b) Hot whirlpool                                           | mg/l<br>mg/l | 0.3<br>0.7     | as<br>required | <b>0.3</b><br>0.7 | <b>0.6</b><br>1.0 |
|           | Free chlorine<br>Combination or processes:<br>flocculation – filtration – chlorination<br>– ozonisation – sorption filtration –<br>chlorination<br>a) General<br>b) Hot whirlpool | mg/l<br>mg/l | 0.2<br>0.7     | as<br>required | <b>0.2</b><br>0.7 | <b>0.5</b><br>1.0 |

Tab. 4.1 Extract from DIN 19463 / April 1997 (»Treatment of swimming and bathing pool water«) Part 1 / Section 5.3 / Table 2

CM360E04.CHP

## 4.5 Setting the controller

The various conntroller parameters are set in the R menu to match the controller to the control process (also see Appendix). At the start, set the controller type to match the installed actuator and control device (bold: factory setting):

| Controller type                  | Actuator                      | pH*                                | Cl <sub>2</sub>                                | mV**                               |
|----------------------------------|-------------------------------|------------------------------------|------------------------------------------------|------------------------------------|
| Pulse frequency                  | Magnetic dosing pump          | S6 = ON                            | R param. 11 = »1«                              | S2 = ON                            |
| Pulse length                     | Solenoid valve                | S6 = OFF                           | R param. 11 = »0«                              | S2 = OFF                           |
| Black/white<br>(limit contactor) | Hose pump<br>Centrifugal pump | S6 = OFF, then R<br>param. 1 = »0« | R param. 11 = »0«,<br>then R param. 1<br>= »0« | S2 = OFF, then R<br>param. 1 = »0« |
| Three-point<br>step controller   | Motor valve servomotor        | _                                  | Order variants<br>-RD / -RE                    | _                                  |
| Control                          | direction                     | pH*                                | Cl <sub>2</sub>                                | mV**                               |
| direct                           |                               | S5 = OFF, dosed<br>over setpoint   | always dosed                                   | S1 = OFF, dosed<br>over setpoint   |
|                                  |                               | S5 = ON, dosed<br>under setpoint   | under setpoint                                 | S1 = ON, dosed<br>under setpoint   |

\*see page 12/15

\*\*see page 15

Starting the controller setting menu:

| Press key                   |                  |       | Action                               |                                              | Display                            |
|-----------------------------|------------------|-------|--------------------------------------|----------------------------------------------|------------------------------------|
|                             | twice            | ←     | From <b>meas.</b> to <b>Setpoint</b> |                                              |                                    |
| PH<br>Cl <sub>2</sub><br>mV | then in addition | ←     | From <b>Setpoint</b> to <b>R</b>     | left:<br>right:                              | Reading<br>R parameter no. 1       |
|                             | or               | ↓     | Set value                            | left:<br>right:                              | Value setting<br>R parameter no. 1 |
|                             |                  | manu. | to next R parameter                  | left:<br>right:                              | Reading<br>R parameter no. 2       |
|                             | etc.             |       | etc.                                 |                                              | etc.                               |
|                             |                  | ←     | From <b>R</b> to <b>meas.</b>        | Measurement mode<br>(controller re-adjusted) |                                    |

All the R parameters are identified by a consecutive number (1 to max. 14). Depending on the controller type selected, some of the fields can be skipped (highlighted dark). The related reading and

the number of the R parameter are displayed in the following format:

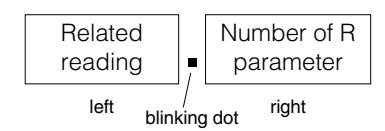

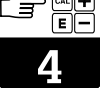

#### 4.5.1 Pulse frequency controller

| No  | B parameter                                              | Input/                            | рН                                                     |                 |                 |
|-----|----------------------------------------------------------|-----------------------------------|--------------------------------------------------------|-----------------|-----------------|
| NO. |                                                          | display<br>range on<br>instrument | Input / display<br>same as<br>instrument setting       | Factory setting | User<br>setting |
| 1   | Proportional range $X_p$                                 | 1 50                              | 10 500 % of MR*<br>1 50 % of MR*<br>(see parameter 13) | 100 %           |                 |
| 2   | Integral action time $T_n$ for I component               | 1 99                              | 1 99 min                                               | 99 min          |                 |
| 3   | Control function P or PI                                 | 0 or 1                            | 1: PI function<br>0: P function                        | 1: Pl           |                 |
| 4   | Maximum<br>pulse frequency f <sub>max</sub>              | 60120                             | 60 120 p/min                                           | 80 p/min        |                 |
| 5   |                                                          |                                   |                                                        |                 |                 |
| 6   | Basic chlorine load<br>dosage                            | 0 80                              |                                                        |                 |                 |
| 7   | Alarm delay time $t_{AS}$                                | 0 99                              | 0 99 min                                               | 60 min          |                 |
| 8   | Maximum permitted DPD difference                         | 1 99                              |                                                        |                 |                 |
| 9   | Display of chlorine<br>sensor signal                     | 0 199                             |                                                        |                 |                 |
| 10  | Flow rate<br>alarm delay time <i>t<sub>AF</sub></i>      | <br>1 19                          |                                                        |                 |                 |
| 11  | Controller type pulse<br>frequency                       | 1                                 |                                                        |                 |                 |
| 12  | Alarm trip threshold $X_{AS}$<br>(both side of setpoint) | `<br>1 5                          | 5 % of setpoint<br>10 50 % of<br>setpoint              | 5 %             |                 |
|     |                                                          | <br>1 19                          |                                                        |                 |                 |
| 13  | Switchover to proportional range                         | or 1                              | : 10 500 %<br>1: 1 50 %                                | 10 500 %        |                 |
| 14  | pH dosing priority                                       | or 1                              | : off<br>1: on                                         | off             |                 |
|     | Display of software version                              | хх.уу                             | Month.Year                                             |                 |                 |

\*MR = measurement range pH 2 ... 12 ≙ 10 units

## Operation 😭

| СІ2 (осм                                                                              | 360-0x8/1x0        | /2x1)           | mV (                                                   | OCM 360-363     | )               |
|---------------------------------------------------------------------------------------|--------------------|-----------------|--------------------------------------------------------|-----------------|-----------------|
| Input / reading<br>same as<br>instrument setting                                      | Factory<br>setting | User<br>setting | Input / reading<br>same as<br>instrument setting       | Factory setting | User<br>setting |
| 10 500 % of MR*                                                                       | 100 %              |                 | 10 500 % of MR*<br>1 50 % of MR*<br>(see Parameter 13) | 100 %           |                 |
| 1 99 min                                                                              | 99 min             |                 | 1 99 min                                               | 99 min          |                 |
| 1: Pl function<br>0: P function                                                       | 1: PI              |                 | 1: PI function<br>0: P function                        | 1: PI           |                 |
| 60 120 p/min                                                                          | 80 p/min           |                 | 60 120 p/min                                           | 80 p/min        |                 |
|                                                                                       |                    |                 |                                                        |                 |                 |
| 0 80 % of setpoint                                                                    | 0 %                |                 |                                                        |                 |                 |
| 0 99 min                                                                              | 60 min             |                 | 0 99 min                                               | 60 min          |                 |
| 0.01 0.99 mg/l                                                                        | 0.99 mg/l          |                 |                                                        |                 |                 |
| MR 02 mg/l:<br>Current [nA] =<br>value · 0,2<br>MR 0 10 mg/l:<br>Current [nA] = value |                    |                 |                                                        |                 |                 |
| 0 s<br>10190 s                                                                        | 0 s                |                 | 0 s<br>10190 s                                         | 0 s             |                 |
| Pulse frequency                                                                       | 1                  | 1               |                                                        |                 |                 |
| 5 % of setpoint<br>10 50 % of<br>setpoint                                             | 40 %               |                 |                                                        |                 |                 |
|                                                                                       |                    |                 | 5 mV<br>10 190 mV                                      | 100 mV          |                 |
|                                                                                       |                    |                 | : 10 500 %<br>1: 1 50 %                                | 10 500 %        |                 |
|                                                                                       |                    |                 |                                                        |                 |                 |
| Month.Year                                                                            |                    |                 | Month.Year                                             |                 |                 |

\*MR = measurement range 0 ... 2 / 0 ... 10 mg/l (see page 12) \*MR = measurement range 0 ... +1000 mV / 0 ... -1000 mV = 1000 mV

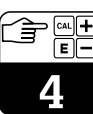

| Ĩ | E | +<br>- |
|---|---|--------|
| 4 | ļ |        |

## 4.5.2 Pulse-length controller

| No  | B parameter                                         | Input-/                           | рН                                                     |                 |                 |
|-----|-----------------------------------------------------|-----------------------------------|--------------------------------------------------------|-----------------|-----------------|
| NO. |                                                     | display<br>range on<br>instrument |                                                        | Factory setting | User<br>setting |
| 1   | Proportional range $X_p$                            | 1 50                              | 10 500 % of MR*<br>1 50 % of MR*<br>(see Parameter 13) | 100 %           |                 |
| 2   | Integral action time $T_n$ for I component          | 1 99                              | 1 99 min                                               | 99 min          |                 |
| 3   | Control function P or PI                            | 0 or 1                            | 1: PI function<br>0: P function                        | 1: PI           |                 |
| 4   | Period T                                            | 1 99                              | 1 99 s                                                 | 99 s            |                 |
| 5   | Minimum switch-on time<br>t <sub>emin</sub>         | 3 150                             | 0.3 15 s                                               | 0,3 s           |                 |
| 6   | Basic chlorine load<br>dosage                       | 0 80                              |                                                        |                 |                 |
| 7   | Alarm delay time $t_{AS}$                           | 0 99                              | 0 99 min                                               | 60 min          |                 |
| 8   | Maximum permitted DPD difference                    | 1 99                              |                                                        |                 |                 |
| 9   | Display of chlorine<br>sensor signal                | 0 199                             |                                                        |                 |                 |
| 10  | Flow rate<br>alarm delay time <i>t<sub>AF</sub></i> | <br>1 19                          |                                                        |                 |                 |
| 11  | Controller type pulse length                        | -                                 |                                                        |                 |                 |
| 12  | Alarm trip threshold $X_{AS}$<br>(on both sides of  | <sup>.</sup><br>1 5               | 5 % of setpoint<br>10 50 % of<br>setpoint              | 5 %             |                 |
|     | setpoint)                                           | <br>1 19                          |                                                        |                 |                 |
| 13  | Switchover to proportional range                    | or 1                              | : 10 500 %<br>1: 1 50 %                                | 10 500 %        |                 |
| 14  | pH dosing priority                                  | or 1                              | : off<br>1: on                                         | off             |                 |
|     | Display of software version                         | хх.уу                             | Month.Year                                             |                 |                 |

\*MR = measurement range pH 2 ... 12 ≙ 10 units

## Operation (

| Cl <sub>2</sub> (OCM 360-0x8/1x0/2x1)                                              |                 |                 | <b>mV</b> (OCM 360-363)                                |                 |                 |
|------------------------------------------------------------------------------------|-----------------|-----------------|--------------------------------------------------------|-----------------|-----------------|
| Input / reading<br>same as<br>instrument setting                                   | Factory setting | User<br>setting | Input / reading<br>same as<br>instrument setting       | Factory setting | User<br>setting |
| 10 500 % of MR <b>*</b>                                                            | 100 %           |                 | 10 500 % of MR*<br>1 50 % of MR*<br>(see Parameter 13) | 100 %           |                 |
| 1 99 min                                                                           | 99 min          |                 | 1 99 min                                               | 99 min          |                 |
| 1: PI function<br>0: P function                                                    | 1: Pl           |                 | 1: PI function<br>0: P function                        | 1: PI           |                 |
| 1 99 s                                                                             | 99 s            |                 | 1 99 s                                                 | 99 s            |                 |
| 0.3 15 s                                                                           | 0.3 s           |                 | 0.3 15 s                                               | 0.3 s           |                 |
| 0 80 % of setpoint                                                                 | 0 %             |                 |                                                        |                 |                 |
| 0 99 min                                                                           | 60 min          |                 | 0 99 min                                               | 60 min          |                 |
| 0.01 0.99 mg/l                                                                     | 0.99 mg/l       |                 |                                                        |                 |                 |
| MR 02 mg/l:<br>Current[nA] =<br>value·0.2<br>MR 0 10 mg/l:<br>Current [nA] = value |                 |                 |                                                        |                 |                 |
| 0 s<br>10190 s                                                                     | 0 s             |                 | 0 s<br>10190 s                                         | 0 s             |                 |
| Pulse length                                                                       | _·              |                 |                                                        |                 |                 |
| 5 % of setpoint<br>10 50 % of<br>setpoint                                          | 40 %            |                 |                                                        |                 |                 |
|                                                                                    |                 |                 | 5 mV<br>10 190 mV                                      | 100 mV          |                 |
|                                                                                    |                 |                 | : 10 500 %<br>1: 1 50 %                                | 10 500 %        |                 |
|                                                                                    |                 |                 |                                                        |                 |                 |
| Month.Year                                                                         |                 |                 | Month.Year                                             |                 |                 |

\*MR = measurement range 0 ... 2 / 0 ... 10 mg/l (see page 12) \*MR = measurement range 0 ... +1000 mV / 0 ... -1000 mV = 1000 mV

| No        | P parameter                                         | Input/                                      | рН                                               |                 |                 |
|-----------|-----------------------------------------------------|---------------------------------------------|--------------------------------------------------|-----------------|-----------------|
| No.       |                                                     | input/<br>display<br>range on<br>instrument | Input / reading<br>same as<br>instrument setting | Factory setting | User<br>setting |
| 1         | Proportional range $X_p$                            | 0                                           | Controller type<br>black/white                   | 0 %             | 0 %             |
| 2         | Hysteresis for                                      | 1 19                                        | 0.1 1.9 %<br>of setpoint                         | 0.5 %           |                 |
| 2         | black/white controller                              | 1 199                                       |                                                  |                 |                 |
| 3         |                                                     |                                             |                                                  |                 |                 |
| 4         |                                                     |                                             |                                                  |                 |                 |
| 5         |                                                     |                                             |                                                  |                 |                 |
| 6         |                                                     |                                             |                                                  |                 |                 |
| 7         | Alarm delay time t <sub>AS</sub>                    | 0 99                                        | 0 99 min                                         | 60 min          |                 |
| 8         | Maximum permitted DPD difference                    | 1 99                                        |                                                  |                 |                 |
| 9         | Display of chlorine<br>sensor signal                | 0 199                                       |                                                  |                 |                 |
| 10        | Flow rate<br>alarm delay time <i>t<sub>AF</sub></i> | <br>1 19                                    |                                                  |                 |                 |
| 11        |                                                     |                                             |                                                  |                 |                 |
| 12        | Alarm trip threshold $X_{AS}$ (on both sides of     | <sup>.</sup><br>1 5                         | 5 % of setpoint<br>10 50 % of<br>setpoint        | 5 %             |                 |
| setpoint) | <br>1 19                                            |                                             |                                                  |                 |                 |
| 13        |                                                     |                                             |                                                  |                 |                 |
| 14        | pH dosing priority                                  | or 1                                        | : off<br>1: on                                   | off             |                 |
|           | Display of software version                         | хх.уу                                       | Month.Year                                       |                 |                 |

CM360E04.CHP

| 7 |    |
|---|----|
| _ | E— |
|   | 4  |

| СІ2 (осм                                                                            | 360-0x8/1x0     | /2x1)           | <b>mV</b> (осм 360-363)                          |                 |                 |
|-------------------------------------------------------------------------------------|-----------------|-----------------|--------------------------------------------------|-----------------|-----------------|
| Input / reading<br>same as<br>instrument setting                                    | Factory setting | User<br>setting | Input / reading<br>same as<br>instrument setting | Factory setting | User<br>setting |
| Controller type<br>black/white                                                      | 0 %             | 0 %             | Controller type<br>black/white                   | 0 %             | 0 %             |
| 1 19 % of setpoint                                                                  | 5 %             |                 |                                                  |                 |                 |
|                                                                                     |                 |                 | 1 199 mV                                         | 5 mV            |                 |
|                                                                                     |                 |                 |                                                  |                 |                 |
|                                                                                     |                 |                 |                                                  |                 |                 |
|                                                                                     |                 |                 |                                                  |                 |                 |
|                                                                                     |                 |                 |                                                  |                 |                 |
| 0 99 min                                                                            | 60 min          |                 | 0 99 min                                         | 60 min          |                 |
| 0.01 0.99 mg/l                                                                      | 0.99 mg/l       |                 |                                                  |                 |                 |
| MR 02 mg/l:<br>Current[nA] =<br>value ·0.2<br>MR 0 10 mg/l:<br>Current [nA] = value |                 |                 |                                                  |                 |                 |
| 0 s<br>10190 s                                                                      | 0 s             |                 | 0 s<br>10190 s                                   | 0 s             |                 |
|                                                                                     |                 |                 |                                                  |                 |                 |
| 5 % of setpoint<br>10 50 % of<br>setpoint                                           | 40 %            |                 |                                                  |                 |                 |
|                                                                                     |                 |                 | 5 mV<br>10 190 mV                                | 100 mV          |                 |
|                                                                                     |                 |                 |                                                  |                 |                 |
|                                                                                     |                 |                 |                                                  |                 |                 |
| Month.Year                                                                          |                 |                 | Month.Year                                       |                 |                 |

| 3 | E | Ē |
|---|---|---|
|   | 1 |   |
|   |   |   |

## 4.5.4 Three-point step controller

|     | B parameter                                                            | Input-/                           | Cl2 (OCM 360-0x8/1x0/2x1)                                                            |                 |                 |  |
|-----|------------------------------------------------------------------------|-----------------------------------|--------------------------------------------------------------------------------------|-----------------|-----------------|--|
| No. |                                                                        | display<br>range on<br>instrument | Input / reading<br>same as<br>instrument setting                                     | Factory setting | User<br>setting |  |
| 1   | Proportional range $X_p$                                               | 1 50                              | 10 500 % of MR <b>*</b>                                                              | 100 %           |                 |  |
| 2   | Integral action time $T_n$ for I component                             | 1 99                              | 1 99 min                                                                             | 99 min          |                 |  |
| 3   |                                                                        |                                   |                                                                                      |                 |                 |  |
| 4   | Servomotor run time $T_M$                                              | 1 99                              | 10 990 s                                                                             | 60 s            |                 |  |
| 5   | Minimum switch-on time<br>t <sub>emin</sub>                            | 3 150                             | 0,3 15 s                                                                             | 0,3 s           |                 |  |
| 6   | Neutral zone<br>in % of setpoint                                       | 0 10                              | 0 ±10 %                                                                              | 0 %             |                 |  |
| 7   | Alarm delay time $t_{AS}$                                              | 0 99                              | 0 99 min                                                                             | 60 min          |                 |  |
| 8   | Maximum permitted DPD difference                                       | 1 99                              | 0.01 0.99 mg/l                                                                       | 0.99 mg/l       |                 |  |
| 9   | Display of chlorine<br>sensor signal                                   | 0 199                             | MR 02 mg/l:<br>Current[nA] = value ·<br>0.2<br>MR 0 10 mg/l:<br>Current [nA] = value |                 |                 |  |
| 10  | Flow rate<br>alarm delay time <i>t<sub>AF</sub></i>                    | <br>1 19                          | 0 s<br>10190 s                                                                       | 0 s             |                 |  |
| 11  |                                                                        |                                   |                                                                                      |                 |                 |  |
| 12  | Alarm trip threshold <i>X<sub>AS</sub></i> (on both sides of setpoint) | <sup>.</sup><br>1 5               | 5 % of setpoint<br>10 50 % of<br>setpoint                                            | 40 %            |                 |  |
| 13  |                                                                        |                                   |                                                                                      |                 |                 |  |
| 14  |                                                                        |                                   |                                                                                      |                 |                 |  |
|     | Display of software version                                            | xx.yy                             | Month.Year                                                                           |                 |                 |  |

\*MR = measurement range 0 ... 2 / 0 ... 10 mg/l (see page 12)

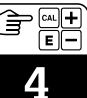

## 4.6 Temperature compensation for chlorine (ATC)

The measuring instrument is designed to use **a chlorine measuring cell OCS 140-N and an integrated temperature sensor** at the factory. The integrated automatic temperature compensation (ATC) function corrects the temperature influence on the measuring

instrument irrespective of the actual chlorine content. The measuring signal is then equivalent to the DPD measured value even if the temperature changes. If a chlorine measuring cell OCS 140-A is used without an integrated temperature sensor, no measured value correction function is fitted. If the temperature deviates from the chlorine calibration, there will be a difference to the DPD measured value. The increase in the measured value when the temperature rises by 1°C is approx. 3.5 %. To employ this chorine measuring cell, the ATC function can be switched off (when the temperature input is bridged, terminals 23/24, by means of 10 k $\Omega$  not absolutely required).

| Press key       |                  | Action                                                     | Display                   |
|-----------------|------------------|------------------------------------------------------------|---------------------------|
| Cl <sub>2</sub> | then in addition | From <b>meas.</b> to <b>ATC</b>                            | 01 ATC on<br>(00 ATC off) |
|                 | ◄                | Switch off ATC                                             | 00 ATC off                |
|                 | ( 1              | Switch on ATC                                              | 01 ATC on                 |
|                 | ←                | From <b>ATC</b> to <b>meas.</b>                            | Measurement mode          |
|                 |                  | Carry out chlorine<br>calibration acc. to<br>Chapter 4.3.3 |                           |

The ATC function can always be switched off at the instrument service level (not accessible to the user). Access to the »ATC« in the right-hand operating panel is then disabled.

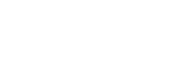

#### 4.7 Dosing

#### 4.7.1 Assigning chemicals/control direction

To ensure trouble-free operation of the instrumentation and control systems, the chemicals used for disinfection and for setting the pH value must match as well as the control direction of the controller.

| Chemicals used                                                             | Control direction pH | Control direction<br>Cl <sub>2</sub> | Control direction<br>mV |
|----------------------------------------------------------------------------|----------------------|--------------------------------------|-------------------------|
| Sodium hypochlorite or<br>calcium hypochlorite<br>and<br>acid (»pH minus«) | direct               | dosing always<br>under setpoint      | inverted                |
| Chlorine gas<br>and<br>alkaline (»pH plus«)                                | inverted             | dosing always<br>under setpoint      | inverted                |

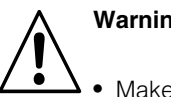

#### Warning:

- Make absolutely sure you check that the chemicals and control directions match before you start the dosing mode, otherwise the result could be severe damage to the instrument!
- · After a power failure or interruption, the instrument resets itself to the operating mode »meas.« (Measurement mode) with automatic control on power restoration, i.e. also on start-up!

#### 4.7.2 Note on dosing redox (mV)

The concentration of disinfection agent in the water obtained at a specific redox potential depends on several influencing parameters and on the conditions of use. This includes the composition of the filling water, substances added during water treatment, pH value and temperature.

At the start of automatic control, we therefore recommend you carry out a multi-step strategy. Due to the possible inertia of the redox measurement at the start and the specific conditions of use, specify a lower setpoint compared with the setpoint achieved later (e.g. see Table 4.1) (e.g. factory setting 600 mV). After the setpoint is reached, carry out a DPD check measurement. The final setpoint is reached by alternately raising the setpoint and carrying out DPD check measurements.

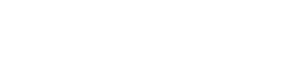

## 4.7.3 Automatic or manual dosing

| Press key                  |            | Action                                                          | Display                                 |                                                                              |
|----------------------------|------------|-----------------------------------------------------------------|-----------------------------------------|------------------------------------------------------------------------------|
|                            | autom.     | Switch on automatic control                                     | Dos.                                    | comes on <b>while</b><br>actuator doses                                      |
|                            |            |                                                                 | +                                       | types:<br>pulse frequency<br>pulse length<br>black/white)                    |
|                            |            |                                                                 | +                                       | only comes on<br><b>when</b> set value<br>changes                            |
|                            |            |                                                                 | - 🔆                                     | (with controller<br>type:<br>three-point<br>step controller)                 |
| First<br>press             | manu.      | Switch off automatic control                                    |                                         |                                                                              |
|                            |            | Only if required:<br>Manual dosing (then<br>continue as below), |                                         |                                                                              |
|                            |            | or                                                              |                                         |                                                                              |
|                            | autom.     | control                                                         |                                         |                                                                              |
| Second<br>press            | manu.      | Manual dosing<br>Auto. stop after 1 min                         | Dos.                                    | comes on <b>while</b><br>actuator doses                                      |
| Next press                 | manu.      | Repeat if necessary<br>Auto. stop after 1 min                   | +                                       | (with controller<br>type:<br>pulse frequency<br>pulse length<br>black(white) |
| Only with three point stop | controllor | 610.                                                            |                                         |                                                                              |
| in addition after manu. :  | controller |                                                                 | + = = = = = = = = = = = = = = = = = = = | if set value<br>changes                                                      |
| or                         | ↓          | actuator actuator<br>on off                                     | - 🔆                                     | (with controller<br>type:<br>three-point<br>step controller)                 |
|                            | manu.      | During dosing time 1 min:<br>stop manual dosing                 |                                         |                                                                              |
|                            | autom.     | At any time: return to automatic control                        |                                         |                                                                              |

## 5 Safety functions in »Measurement mode«

## 5.1 Alarm messages: flow alarm / pH, Cl<sub>2</sub>, mV

| Alarm message |                               | Cause | Alarm relay contact 11-12                                                                                         |       |
|---------------|-------------------------------|-------|----------------------------------------------------------------------------------------------------|-------|
| FLO           | blinks<br>alternately<br>with |       | Flow rate longer than<br>alarm delay time <i>t<sub>AF</sub></i><br><b>under 30 l/h or</b><br><b>total failure</b> | makes |
| pĦ            | blinks<br>alternately<br>with |       | Actual value longer than alarm delay time $t_{AS}$ small setpoint minus alarm threshold $X_{AS}$                  | makes |
|               | blinks<br>alternately<br>with |       | or                                                                                                    |       |
|               | blinks<br>alternately<br>with |       | Actual value longer than alarm delay time $t_{AS}$ large setpoint plus alarm threshold $X_{AS}$                   | makes |

## 5.2 Cancelling and acknowledging alarms

| Press key                              | Action                                                           | Alarm relay contact 11-12 |
|----------------------------------------|------------------------------------------------------------------|---------------------------|
| automatic                              | Alarm cancelled when<br>alarm criterion no longer<br>exists      | breaks                    |
| right <b>V</b>                         | Alarm acknowledgement <b>Flow:</b>                               | breaks                    |
|                                        | FLD stops blinking                                               |                           |
|                                        | - blinks slowly                                                  |                           |
| pH: left<br>Cl <sub>2</sub> /mV: right | Alarm acknowledgement<br>after<br><b>undershooting/exceeding</b> | breaks                    |
|                                        | alarm thresholdX <sub>AS</sub> :                                 |                           |
|                                        | pH stops blinking                                                |                           |
|                                        | $[Cl_2]$ stops blinking                                          |                           |
|                                        | stops blinking                                                   |                           |
|                                        | blinks<br>alternately<br>with                                    |                           |

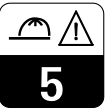

## 5.3 Dosing switch-off on flow alarm

If the flow rate drops below 30 l/h or there is a total flow failure, a proximity siwtch INS, if fitted, causes a flow alarm. It becomes active on expiry of a flow delay time of  $t_{AF}$  (chlorine R menu, Parameter 10). As soon as the required flow rate is restored, the flow alarm is cancelled after a fixed delay time of 2 min.

While the flow alarm is active, the instrument automatically stops the dosing of chemicals for chlorinating the pool water and setting the pH value (relay contacts switch off on pulse frequency / pulse length controller or relay contacts CI<sup>-</sup> make on three-point step controller).

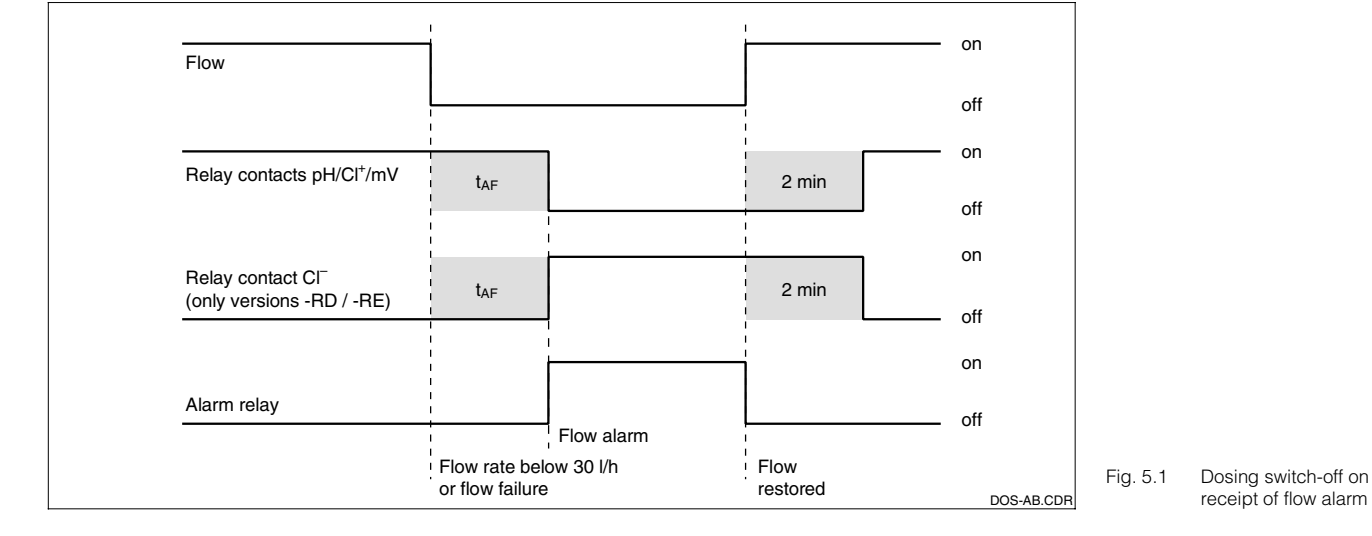

## 5.4 Safety switch-off to prevent overdosage

When the control is in automatic mode with the PI controller switched on, the occurrence of a strong I component may cause a limited (in time) dosage of chemicals, even if the setpoint is undershot. This is a normal control function. To prevent any impermissible overdosage, a safety switch-off function is coupled to the dosing function **on one side** to the alarm threshold XAS (pH/Cl2/mV control parameter 12). Switch-off takes place independently for pH and Cl<sub>2</sub> or mV and is only cancelled when the setpoint is undershot. The position of the relay contacts corresponds to switch-off in the event of a flow alarm (see Fig. 5.2).

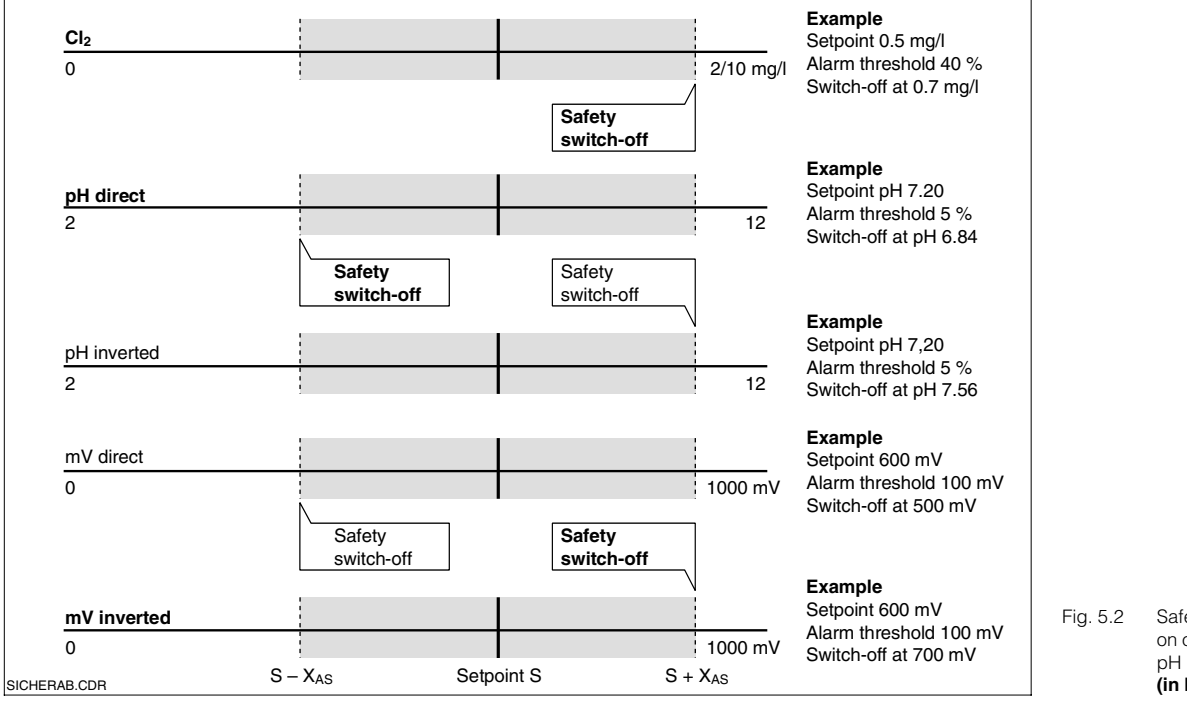

5.2 Safety shut-off only active on one side for chlorine, pH and mV (in bold: factory setting) 6

## 6 Troubleshooting

Errors can basically only occur in three areas of the measuring instrument:

- Measuring transmitter
- Supply lines and connections
- Chlorine measuring cell and measuring water

Before starting troubleshooting, check whether the conditions for use listed in Chapter 2.2 have been maintained. If this is not the case, restore the necessary conditions for use. If troubleshooting is still unsuccessful, the search lists below will provide help.

| Error                                    | Possible cause                                                                                      | Remedial action                                                                                                    |
|------------------------------------------|----------------------------------------------------------------------------------------------------|----------------------------------------------------------------------------------------------------|
| No display,<br>no measuring cell current | No mains voltage to measuring transmitter                                                           | Plug in mains plug                                                                                                    |
|                                          | Connecting line between<br>measuring cell and<br>measuring transmitter<br>interrupted               | Connect cable                                                                                                    |
|                                          | No electrolyte in measuring chamber                                                                 | Fill measuring chamber                                                                                                    |
|                                          | No measuring water<br>flow                                                                          | Restore flow,<br>clean filter                                                                                                    |
| Reading too high                         | pH value dropped since<br>calibration                                                               | Raise pH value or<br>recalibrate                                                                                                    |
|                                          | Temperature risen since<br>calibration (if no temperature<br>compensation fitted)                   | Lower temperature or recalibrate                                                                                                    |
|                                          | Polarisation of measuring cell not yet terminated                                                   | Wait for end of polarisation                                                                                                    |
|                                          | Diaphragm defective                                                                                 | Replace diaphragm cap                                                                                                    |
|                                          | Shunt resistor<br>(e.g. humidity bridge)<br>in measuring cell,<br>connections or connecting<br>line | Open measuring chamber,<br>wipe gold cathode dry.<br>If reading on measuring<br>transmitter does not reset to<br>zero, there is a shunt. |
|                                          | Fault in measuring cell due to external oxidant                                                     | Analyse measuring water, check chemicals                                                                                                 |

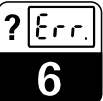

CM360E06.CHP

| Error                                          | Possible cause                                                                | Remedial action                                                                                                    |
|------------------------------------------------|-------------------------------------------------------------------------------|----------------------------------------------------------------------------------------------------|
| Reading too low                                | pH value risen since<br>calibration                                           | Lower pH value<br>or recalibrate                                                                                                    |
|                                                | Temperature dropped since calibration (if no temperature compensation fitted) | Raise temperature<br>or recalibrate                                                                                                    |
|                                                | Measuring chamber not fully tightened                                         | Tighten screws or screw cap<br>on measuring chamber                                                                                                    |
|                                                | Diaphragm dirty                                                               | Clean diaphragm                                                                                                    |
|                                                | Air bubble upstream on outside of diaphragm                                   | Remove air bubble                                                                                                    |
|                                                | Air bubble inside between cathode and diaphragm                               | Open measuring chamber,<br>top up with electrolyte, tap                                                                                                    |
|                                                | Measuring water incoming flow too low                                         | Restore correct incoming flow                                                                                                    |
|                                                | External oxidant interfering<br>with DPD reference<br>measurement             | Analyse measuring water, check chemicals                                                                                                    |
|                                                | Use of organic chlorination agent                                             | Use agent as per DIN 19643<br>(possibly replace water first)                                                                                                    |
| Reading fluctuates strongly                    | Hole in diaphragm                                                             | Replace diaphragm cap                                                                                                    |
|                                                | External voltage in<br>measuring medium                                       | Remove connection on PM<br>pin of assembly OCA 250.<br>Measure voltage between<br>PM pin and protective earth<br>of measuring instrument<br>(measure both AC and DC).<br>With values greater than<br>approx. 0.5 V, search<br>external cause and remedy |
| Temperature reading<br>– too low<br>– too high | Supply line to NTC thermal<br>sensor<br>– interrupted<br>– short-circuited    | Inspect line (green/brown)<br>and carry out resistance<br>measurement (NTC), if nec.<br>replace measuring cell                                                                                                    |

7

## 7 Technical Data

| pH measurement                                                             | Measuring range = display range                                                                                                    | 2 12 pH                                                                                                    |
|----------------------------------------------------------------------------|----------------------------------------------------------------------------------------------------|----------------------------------------------------------------------------------------------------|
|                                                                            | Signal output range                                                                                                    | 5 10 pH                                                                                                    |
|                                                                            | Adjustment range of measuring chain zero point                                                                                                    | 5 9 pH                                                                                                    |
|                                                                            | Slope adjustment range                                                                                                    | 48 65 mV/pH                                                                                                    |
|                                                                            | Reference value for slope (25°C)                                                                                                    | 59.16 mV/pH                                                                                                    |
|                                                                            | Zero adjustment range                                                                                                    | ±1.5 pH                                                                                                    |
|                                                                            | Input impedance for measuring and reference electrode connection (acc. to DIN 19265)                                                                                                    | $> 0.5 \times 10^{12} \Omega$                                                                                                    |
|                                                                            | Input circuit                                                                                                    | Balanced, high impedance                                                                                                    |
|                                                                            | Measured error (acc. to IEC 746)                                                                                                    | ±0.5 % of measuring range                                                                                                    |
|                                                                            |                                                                                                    |                                                                                                    |
| mV measurement                                                             | Measuring range = display range                                                                                                    | 0 1000 mV                                                                                                    |
|                                                                            | Signal output range OCM 360-0x8/1x0/2x1                                                                                                    | 0 1000 mV                                                                                                    |
|                                                                            | Signal output range OCM 360-363                                                                                                    | 0 +1000 mV / 01000 mV, switchable                                                                                                    |
|                                                                            | Zero adjustment range (redox Cal)                                                                                                    | ±100 mV                                                                                                    |
|                                                                            | Slope adjustment                                                                                                    | ±10 %, only at factory                                                                                                    |
|                                                                            | Input impedance                                                                                                    | $> 0.5 \times 10^{12} \Omega$                                                                                                    |
|                                                                            | Input circuit                                                                                                    | Balanced, high impedance                                                                                                    |
|                                                                            | Measured error                                                                                                    | ±0.5 % of measuring range                                                                                                    |
|                                                                            |                                                                                                    |                                                                                                    |
| Chlorine measurement                                                       | Sensor                                                                                                    | Type OCS 140-A or Type OCS 140-N                                                                                                    |
|                                                                            | Measuring range = display range                                                                                                    | Range 1: 0 2.0 mg Cl <sub>2</sub> /l<br>Range 2: 0 10.0 mg Cl <sub>2</sub> /l                                                                                                    |
|                                                                            | Possible signal output range                                                                                                    | In Range 1: 0 0.5 / 0 1.0 / 0 2.0 mg Cl <sub>2</sub> /l<br>In Range 2: 0 5.0 / 0 10.0 mg Cl <sub>2</sub> /l                                                                                                    |
|                                                                            | Automatic temperature compensation (ATC)                                                                                                    | Switchable on/off                                                                                                    |
|                                                                            | Cl <sub>2</sub> -ATC range                                                                                                    | 10 45 °C                                                                                                    |
|                                                                            | Reference temperature                                                                                                    | 25°C                                                                                                    |
|                                                                            | pH reference value                                                                                                    | 7.2                                                                                                    |
|                                                                            |                                                                                                    |                                                                                                    |
|                                                                            | (at temperature of chlorine calibration)                                                                                                    | ±0.5 % of measuring range                                                                                                    |
| _                                                                          | Measured error<br>(at temperature of chlorine calibration)                                                                                                    | ±0.5 % of measuring range                                                                                                    |
| Temperature<br>measurement                                                 | Measured error<br>(at temperature of chlorine calibration)                                                                                                    | ±0.5 % of measuring range<br>NTC sensor, 10 kΩ at 25°C                                                                                                    |
| Temperature<br>measurement                                                 | Measured error<br>(at temperature of chlorine calibration)<br>Sensor<br>Measuring range                                                                                                    | ±0.5 % of measuring range<br>NTC sensor, 10 kΩ at 25°C<br>0 50 °C                                                                                                    |
| Temperature<br>measurement                                                 | Measured error<br>(at temperature of chlorine calibration)<br>Sensor<br>Measuring range<br>Signal output range                                                                                                    | ±0.5 % of measuring range<br>NTC sensor, 10 kΩ at 25°C<br>0 50 °C<br>0 50 °C                                                                                                    |
| Temperature<br>measurement                                                 | Measured error<br>(at temperature of chlorine calibration)<br>Sensor<br>Measuring range<br>Signal output range<br>Slope adjustment                                                                                                    | ±0.5 % of measuring range         NTC sensor, 10 kΩ at 25°C         0 50 °C         0 50 °C         ±20 % of final value                                                                                                    |
| Temperature<br>measurement                                                 | Measured error<br>(at temperature of chlorine calibration)<br>Sensor<br>Measuring range<br>Signal output range<br>Slope adjustment<br>Measured error                                                                                                    | ±0.5 % of measuring range         NTC sensor, 10 kΩ at 25°C         0 50 °C         0 50 °C         ±20 % of final value         ±0.5 % of measuring range                                                                                                    |
| Temperature<br>measurement                                                 | Measured error<br>(at temperature of chlorine calibration)<br>Sensor<br>Measuring range<br>Signal output range<br>Slope adjustment<br>Measured error                                                                                                    | ±0.5 % of measuring range         NTC sensor, 10 kΩ at 25°C         0 50 °C         0 50 °C         ±20 % of final value         ±0.5 % of measuring range                                                                                                    |
| Temperature<br>measurement<br>Flow<br>monitoring                           | Measured error<br>(at temperature of chlorine calibration)<br>Sensor<br>Measuring range<br>Signal output range<br>Slope adjustment<br>Measured error<br>Sensor<br>Measuring function                                                                                                    | ±0.5 % of measuring range         NTC sensor, 10 kΩ at 25°C         0 50 °C         0 50 °C         ±20 % of final value         ±0.5 % of measuring range         Inductive proximity switch Type INS         Maniform the minimum position of a float flowmater                                                                                                    |
| Temperature<br>measurement<br>Flow<br>monitoring                           | Measured error<br>(at temperature of chlorine calibration)<br>Sensor<br>Measuring range<br>Signal output range<br>Slope adjustment<br>Measured error<br>Sensor<br>Measuring function<br>Eault signal                                                                                                    | ±0.5 % of measuring range         NTC sensor, 10 kΩ at 25°C         0 50 °C         0 50 °C         ±20 % of final value         ±0.5 % of measuring range         Inductive proximity switch Type INS         Monitoring the minimum position of a float flowmeter         With group alarm contact                                                                                                    |
| Temperature<br>measurement<br>Flow<br>monitoring                           | Measured error<br>(at temperature of chlorine calibration)<br>Sensor<br>Measuring range<br>Signal output range<br>Slope adjustment<br>Measured error<br>Sensor<br>Measuring function<br>Fault signal                                                                                                    | ±0.5 % of measuring range         NTC sensor, 10 kΩ at 25°C         0 50 °C         0 50 °C         ±20 % of final value         ±0.5 % of measuring range         Inductive proximity switch Type INS         Monitoring the minimum position of a float flowmeter         With group alarm contact                                                                                                    |
| Temperature<br>measurement<br>Flow<br>monitoring<br>pH value of mV control | Measured error<br>(at temperature of chlorine calibration)<br>Sensor<br>Measuring range<br>Signal output range<br>Slope adjustment<br>Measured error<br>Sensor<br>Measuring function<br>Fault signal<br>Control function                                                                                                    | ±0.5 % of measuring range         NTC sensor, 10 kΩ at 25°C         0 50 °C         ±20 % of final value         ±0.5 % of measuring range         Inductive proximity switch Type INS         Monitoring the minimum position of a float flowmeter         With group alarm contact         Optionally P/PI controller                                                                                                    |
| Temperature<br>measurement<br>Flow<br>monitoring<br>pH value of mV control | Measured error<br>(at temperature of chlorine calibration)<br>Sensor<br>Measuring range<br>Signal output range<br>Slope adjustment<br>Measured error<br>Sensor<br>Measuring function<br>Fault signal<br>Control function<br>Setpoint adjustment of pH                                                                                                    | ±0.5 % of measuring range         NTC sensor, 10 kΩ at 25°C         0 50 °C         ±20 % of final value         ±20 % of final value         ±0.5 % of measuring range         Inductive proximity switch Type INS         Monitoring the minimum position of a float flowmeter         With group alarm contact         Optionally P/PI controller         In Range 2 12 pH possible                                                                                                    |
| Temperature<br>measurement<br>Flow<br>monitoring<br>pH value of mV control | Measured error<br>(at temperature of chlorine calibration)<br>Sensor<br>Measuring range<br>Signal output range<br>Slope adjustment<br>Measured error<br>Sensor<br>Measuring function<br>Fault signal<br>Control function<br>Setpoint adjustment of pH<br>Setpoint adjustment of mV                                                                                                    | ±0.5 % of measuring range         NTC sensor, 10 kΩ at 25°C         0 50 °C         ±20 % of final value         ±0.5 % of measuring range         Inductive proximity switch Type INS         Monitoring the minimum position of a float flowmeter         With group alarm contact         Optionally P/PI controller         In Range 2 12 pH possible         In range of -1000 + 1000 mV possible                                                                                                    |
| Temperature<br>measurement<br>Flow<br>monitoring<br>pH value of mV control | Measured error<br>(at temperature of chlorine calibration)         Sensor         Measuring range         Signal output range         Slope adjustment         Measured error         Sensor         Measuring function         Fault signal         Control function         Setpoint adjustment of pH         Setpoint adjustment of mV         Proportional range X <sub>p</sub>                                                                                                    | $\pm$ 0.5 % of measuring range<br>NTC sensor, 10 kΩ at 25°C<br>0 50 °C<br>0 50 °C<br>$\pm$ 20 % of final value<br>$\pm$ 0.5 % of measuring range<br>Inductive proximity switch Type INS<br>Monitoring the minimum position of a float flowmeter<br>With group alarm contact<br>Optionally P/PI controller<br>In Range 2 12 pH possible<br>In range of -1000 +1000 mV possible<br>10 500 % in 10% steps or 1 50 % in 1% steps<br>$X_0 = 0$ %: → Black/white controller                                                                                                    |
| Temperature<br>measurement<br>Flow<br>monitoring<br>pH value of mV control | Measured error<br>(at temperature of chlorine calibration)         Sensor         Measuring range         Signal output range         Slope adjustment         Measured error         Sensor         Measuring function         Fault signal         Control function         Setpoint adjustment of pH         Setpoint adjustment of mV         Proportional range $X_p$ Integral action time $T_p$                                                                                                    | ±0.5 % of measuring range<br>NTC sensor, 10 kΩ at 25°C<br>0 50 °C<br>2 50 °C<br>±20 % of final value<br>±0.5 % of measuring range<br>Inductive proximity switch Type INS<br>Monitoring the minimum position of a float flowmeter<br>With group alarm contact<br>Optionally P/PI controller<br>In Range 2 12 pH possible<br>In range of -1000 + 1000 mV possible<br>10 500 % in 10% steps or 1 50 % in 1% steps<br>$X_p = 0$ %: → Black/white controller<br>1 99 min                                                                                                    |
| Temperature<br>measurement<br>Flow<br>monitoring<br>pH value of mV control | Measured error<br>(at temperature of chlorine calibration)         Sensor         Measuring range         Signal output range         Slope adjustment         Measured error         Sensor         Measuring function         Fault signal         Control function         Setpoint adjustment of pH         Setpoint adjustment of mV         Proportional range $X_{\rho}$ Integral action time $T_n$ Control characteristic                                                                                                    | ±0.5 % of measuring range<br>NTC sensor, 10 kΩ at 25°C<br>0 50 °C<br>0 50 °C<br>±20 % of final value<br>±0.5 % of measuring range<br>Inductive proximity switch Type INS<br>Monitoring the minimum position of a float flowmeter<br>With group alarm contact<br>Optionally P/PI controller<br>In Range 2 12 pH possible<br>In range of -1000 + 1000 mV possible<br>10 500 % in 10% steps or 1 50 % in 1% steps<br>$X_p = 0$ %: → Black/white controller<br>1 99 min<br>Direct = dosing above setpoint                                                                                                    |
| Temperature<br>measurement<br>Flow<br>monitoring<br>pH value of mV control | Measured error<br>(at temperature of chlorine calibration)         Sensor         Measuring range         Signal output range         Slope adjustment         Measured error         Sensor         Measuring function         Fault signal         Control function         Setpoint adjustment of pH         Setpoint adjustment of mV         Proportional range $X_p$ Integral action time $T_n$ Control characteristic                                                                                                    | ±0.5 % of measuring range<br>NTC sensor, 10 kΩ at 25°C<br>0 50 °C<br>0 50 °C<br>±20 % of final value<br>±0.5 % of measuring range<br>Inductive proximity switch Type INS<br>Monitoring the minimum position of a float flowmeter<br>With group alarm contact<br>Optionally P/PI controller<br>In Range 2 12 pH possible<br>In range of -1000 +1000 mV possible<br>10 500 % in 10% steps or 1 50 % in 1% steps<br>$X_p = 0$ %: → Black/white controller<br>1 99 min<br>Direct = dosing above setpoint<br>Inverted = dosing below setpoint                                                                                                    |
| Temperature<br>measurement<br>Flow<br>monitoring<br>pH value of mV control | Measured error         (at temperature of chlorine calibration)         Sensor         Measuring range         Signal output range         Slope adjustment         Measured error         Sensor         Measuring function         Fault signal         Control function         Setpoint adjustment of pH         Setpoint adjustment of mV         Proportional range $X_p$ Integral action time $T_n$ Control characteristic         Manipulated variable output                                                                                                    | ±0.5 % of measuring range<br>NTC sensor, 10 kΩ at 25°C<br>0 50 °C<br>0 50 °C<br>±20 % of final value<br>±0.5 % of measuring range<br>Inductive proximity switch Type INS<br>Monitoring the minimum position of a float flowmeter<br>With group alarm contact<br>Optionally P/PI controller<br>In Range 2 12 pH possible<br>In range of -1000 +1000 mV possible<br>10 500 % in 10% steps or 1 50 % in 1% steps<br>$X_p = 0$ %: → Black/white controller<br>1 99 min<br>Direct = dosing above setpoint<br>Inverted = dosing below setpoint<br>Quasi-steady as floating relay contact (NO contact)                                                                                                    |
| Temperature<br>measurement<br>Flow<br>monitoring<br>pH value of mV control | Measured error<br>(at temperature of chlorine calibration)         Sensor         Measuring range         Signal output range         Slope adjustment         Measured error         Sensor         Measuring function         Fault signal         Control function         Setpoint adjustment of pH         Setpoint adjustment of mV         Proportional range $X_p$ Integral action time $T_n$ Control characteristic         Manipulated variable output         Manipulated variable function                                                                                                    | ±0.5 % of measuring range<br>NTC sensor, 10 kΩ at 25°C<br>0 50 °C<br>2 50 °C<br>4 ±20 % of final value<br>±0.5 % of measuring range<br>Inductive proximity switch Type INS<br>Monitoring the minimum position of a float flowmeter<br>With group alarm contact<br>Optionally P/PI controller<br>In Range 2 12 pH possible<br>In range of -1000 + 1000 mV possible<br>10 500 % in 10% steps or 1 50 % in 1% steps<br>$X_p = 0$ %: → Black/white controller<br>1 99 min<br>Direct = dosing above setpoint<br>Inverted = dosing below setpoint<br>Quasi-steady as floating relay contact (NO contact)<br>Optional:<br>- Pulse frequency proportional-action controller,<br>f = 60 120 p/min<br>- Pulse length proportional-action controller,<br>T = 1 99 s<br>- Black/white controller (limit switch)                                    |
| Temperature<br>measurement<br>Flow<br>monitoring<br>pH value of mV control | Measured error<br>(at temperature of chlorine calibration)         Sensor         Measuring range         Signal output range         Slope adjustment         Measured error         Sensor         Measuring function         Fault signal         Control function         Setpoint adjustment of pH         Setpoint adjustment of mV         Proportional range $X_p$ Integral action time $T_n$ Control characteristic         Manipulated variable output         Manipulated variable function         Hysteresis with black/white controller pH                                                             | ±0.5 % of measuring range<br>NTC sensor, 10 kΩ at 25°C<br>0 50 °C<br>0 50 °C<br>±20 % of final value<br>±0.5 % of measuring range<br>Inductive proximity switch Type INS<br>Monitoring the minimum position of a float flowmeter<br>With group alarm contact<br>Optionally P/PI controller<br>In Range 2 12 pH possible<br>In range of -1000 + 1000 mV possible<br>10 500 % in 10% steps or 1 50 % in 1% steps<br>$X_p = 0$ %: → Black/white controller<br>1 99 min<br>Direct = dosing above setpoint<br>Inverted = dosing below setpoint<br>Quasi-steady as floating relay contact (NO contact)<br>Optional:<br>- Pulse frequency proportional-action controller,<br>f = 60 120 p/min<br>- Pulse length proportional-action controller,<br>T = 1 99 s<br>- Black/white controller (limit switch)<br>0.1 1.9 % of setpoint             |
| Temperature<br>measurement<br>Flow<br>monitoring<br>pH value of mV control | Measured error         (at temperature of chlorine calibration)         Sensor         Measuring range         Signal output range         Slope adjustment         Measured error         Sensor         Measuring function         Fault signal         Control function         Setpoint adjustment of pH         Setpoint adjustment of mV         Proportional range $X_{\rho}$ Integral action time $T_n$ Control characteristic         Manipulated variable output         Manipulated variable function         Hysteresis with black/white controller pH         Hysteresis with black/white controller mV | ±0.5 % of measuring range<br>NTC sensor, 10 kΩ at 25°C<br>0 50 °C<br>0 50 °C<br>±20 % of final value<br>±0.5 % of measuring range<br>Inductive proximity switch Type INS<br>Monitoring the minimum position of a float flowmeter<br>With group alarm contact<br>Optionally P/PI controller<br>In Range 2 12 pH possible<br>In range of -1000 + 1000 mV possible<br>10 500 % in 10% steps or 1 50 % in 1% steps<br>$X_p = 0$ %: → Black/white controller<br>1 99 min<br>Direct = dosing above setpoint<br>Inverted = dosing below setpoint<br>Quasi-steady as floating relay contact (NO contact)<br>Optional:<br>- Pulse frequency proportional-action controller,<br>f = 60 120 p/min<br>- Pulse length proportional-action controller,<br>T = 1 99 s<br>- Black/white controller (limit switch)<br>0.1 1.9 % of setpoint<br>1 199 mV |

## OCM 360

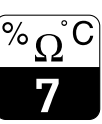

CM360E07.CHP

| Chlorine control | Control function                                         | Optionally P/PI controller, three-point step controller (PID) as option -RD / -RE                                                                                       |  |
|------------------|----------------------------------------------------------|----------------------------------------------------------------------------------------------------|--|
|                  | Setpoint adjustment (setpoint)                           | In full chlorine measuring range possible                                                                                                    |  |
|                  | Proportional range $X_n$                                 | 10 500 % adjustable in 10% steps                                                                                                    |  |
|                  | Integral action time $T_p$                               | 1 99 min                                                                                                    |  |
|                  | Basic load dosing                                        | 0 80 % of setpoint                                                                                                    |  |
|                  | Manipulated variable function                            | With P/PI controller and with pH.<br>With three-point step controller servomotor with<br>2 relay contacts<br>Actuator run time $T_n$ for 100 % adjustable from 10 990 s |  |
|                  | Hysteresis with black/white controller                   | 1 19 % of setpoint                                                                                                    |  |
|                  | Neutral zone X <sub>Sh</sub>                             | 0 ±10 % of setpoint (with options -RD / -RE)                                                                                                    |  |
|                  |                                                          |                                                                                                    |  |
| Alarm function   | Function                                                 | Group alarm setpoint pH and $Cl_2$ or pH and mV and flow rate                                                                                                    |  |
|                  | Alarm trip threshold $X_{AS}$ at pH, Cl <sub>2</sub>     | $\pm 5$ %, $\pm 10$ $\pm 50$ % of setpoint adjustable in 10% steps                                                                                                    |  |
|                  | Alarm trip threshold X <sub>AS</sub> at mV               | 5 mV, 10 190 mV adjustable in 10% steps                                                                                                    |  |
|                  | Max. permissible difference with DPD Cal Cl <sub>2</sub> | 0.01 0.99 mg/l adjustable                                                                                                    |  |
|                  | Alarm time delay of setpoint $t_{AS}$                    | 0 99 min adjustable                                                                                                    |  |
|                  | Alarm time delay of flow rate $t_{AF}$                   | 0 190 s adjustable in steps of 10 s                                                                                                    |  |
|                  | Contact function                                         | Steady contact switchable to fleeting contact                                                                                                    |  |
|                  | Contact status in case of alarm                          | Closed (standard)<br>Open (only selectable via instrument service level)                                                                                                |  |
|                  | Alarm blink frequency                                    | Approx. 1 Hz<br>Approx. 0.5 Hz after alarm acknowledgement                                                                                                    |  |
| Signal outputs   | Output range                                             | 0 20 mA or 4 20 mA, also switchable for all signal outputs                                                                                                    |  |
|                  | Measuring range assignment to 0 / 4 20 mA                | Fixed for pH, mV and temperature, adjustable for $\mbox{Cl}_2$                                                                                                    |  |
|                  | Max. load                                                | 500 Ω                                                                                                    |  |
|                  | Max. permitted separation voltage                        | 650 V <sub>rms</sub>                                                                                                    |  |
| Dioplay          | Diaplaya                                                 | 210 diaplaya 214 digita 12 mm digit haight                                                                                                    |  |
| Display          | Displays<br>Status indicators                            | 2 LC displays, 372 digits, 13 min digit height                                                                                                    |  |
|                  | Status Indicators                                        | LLDSTeu                                                                                                    |  |
| Contact outputs  | Quantity                                                 | Max. 4                                                                                                    |  |
|                  | Functions                                                | K1: pH dosing<br>K2: chlorine dosing (+) or mV dosing<br>K3: chlorine dosing (–) (only with Rd controller)<br>K4: group alarm                                           |  |
|                  | Contact load carrying capacity                           | Max. 250 V AC, max. 3 A AC, max. 500 VA                                                                                                    |  |
|                  | Potential matching                                       | Floating                                                                                                    |  |
|                  | Measures for spark quenching                             | Integrated                                                                                                    |  |
|                  |                                                          |                                                                                                    |  |
| Power supply     | Power supply                                             | 110 / 127 / 230 / 240 V (recodable internally)<br>-15 +10 %, 48 62 Hz                                                                                                   |  |
|                  | Power consumption                                        | Approx. 2 VA as well as max. 1 VA per signal output<br>(min. approx. 3 VA, max. approx. 6 VA)                                                                           |  |
| Data security    | Program memory                                           | EPROM                                                                                                    |  |
|                  | Memory for variable parameters                           | EEPROM                                                                                                    |  |
|                  |                                                          | -                                                                                                    |  |
| Mechanical data  | Dimensions (w $\times$ h $\times$ d)                     | 192 × 144 × 140 mm                                                                                                    |  |
|                  | Housing material                                         | ABS                                                                                                    |  |
|                  | Connections                                              | Screw terminals, max. 2,5 mm <sup>2</sup>                                                                                                    |  |
|                  | Cable entry                                              | Pg glands                                                                                                    |  |
|                  | Front panel                                              | PC film with integrated keys and LED indicators                                                                                                    |  |
|                  | Protection class                                         | IP 54                                                                                                    |  |
|                  | Nominal operating temperature                            | –10 +55 °C                                                                                                    |  |
|                  | Storage and transportation temperature                   | –25 +70 °C                                                                                                    |  |
|                  | Weight                                                   | Approx. 1.6 kg                                                                                                    |  |

Subject to modifications.

## 8 Appendix

## Instructions on setting P(I) controllers

**P controller:** This is used for simple linear control with minor control deviations. Harmonics may result when you try to compensate for strong fluctuations. You may also have to expect a permanent control deviation.

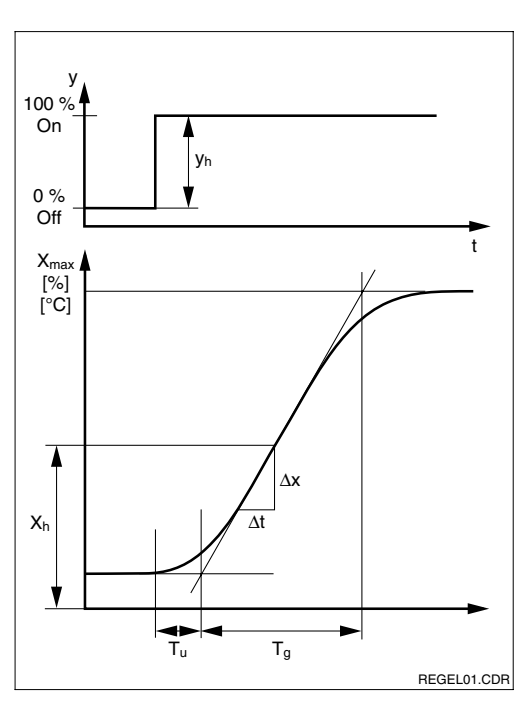

Fig. 8.1 Control characteristic

**Recommended settings for all versions** 

| Controller<br>reponse | Х <sub>р</sub> [%] | T <sub>n</sub> [s] |
|-----------------------|--------------------|--------------------|
| Р                     | K                  | _                  |
| PI                    | 2,6 <i>K</i>       | 6 T <sub>u</sub>   |

**PI controller:** Used in processes where harmonics must be avoided and no permanent control deviation may occur.

#### Setting options of P(ID) controller

There are three setting options for a PID controller:

- Change proportional band  $X_p$  (P action)
- Set integral action time  $T_n$  (I impact)

#### Step response of process control loop

= set value

V

- $y_h$  = control range
- $T_u$  = delay time [s]
- $T_g$  = recovery time [s]

$$V_{max} = \frac{X_{max}}{T} = \frac{\Delta x}{M}$$

$$I_g \Delta t$$

- rise time of control parameter
- $X_{max}$  = maximum process value
- $x_h$  = controller adjustment range

#### **Controller characteristics**

$$K = \frac{V_{max}}{x_h} \cdot T_u \cdot 100 \%$$

#### Start-up

If there are no empirical values available for setting the control parameters, use values that provide the greatest possible stability of the control loop (see Table on left). When performing optimisation, reduce the proportional band  $X_p$  until the control parameter is just affected by harmonics. Raise  $X_p$  slightly, then change the  $T_n$  setting at short time intervals to obtain the shortest possible correction time without any harmonics.

Appendix

CM360E08.CHP

#### Control and fine-optimisation of set parameters

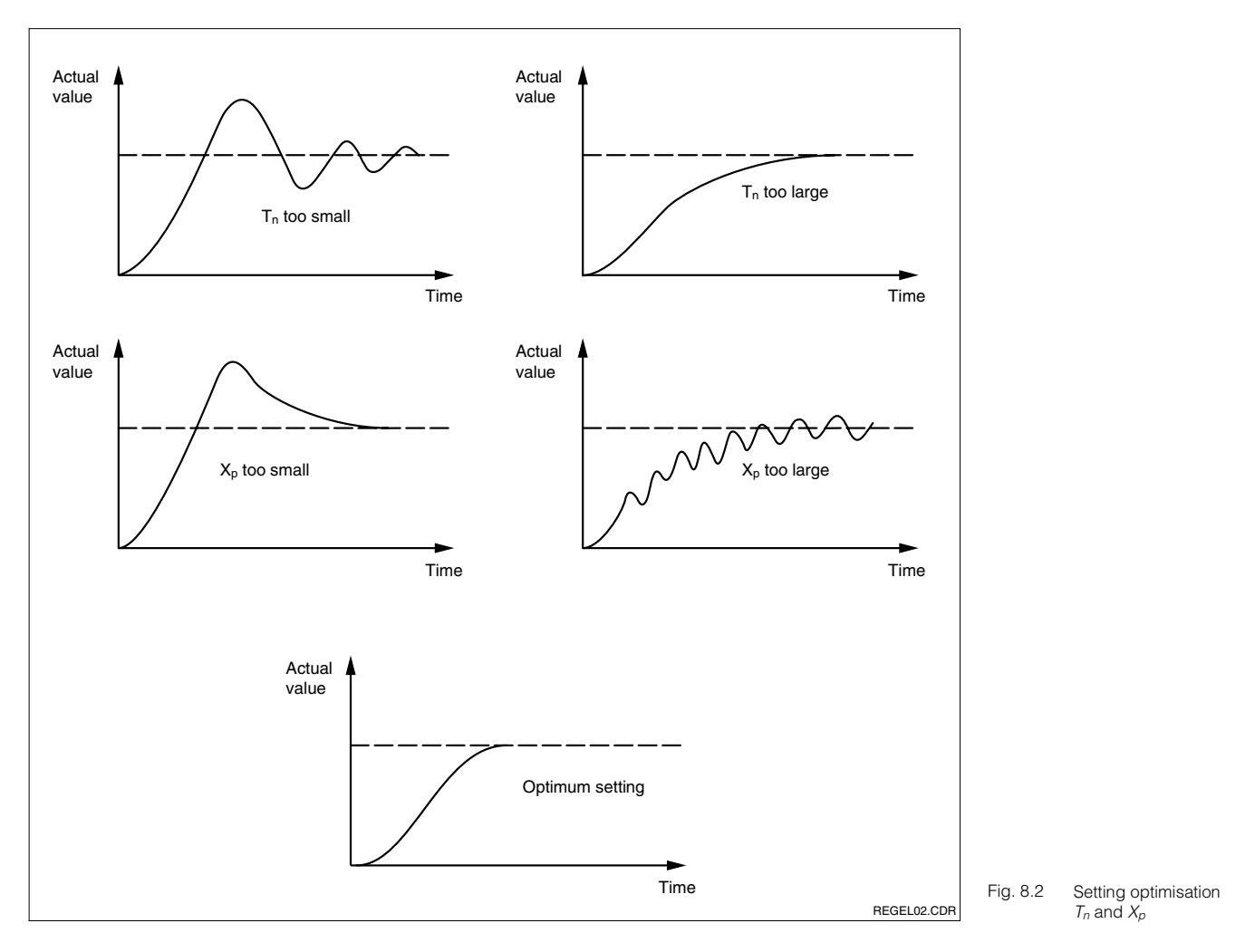